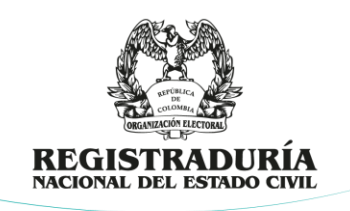

## INSTRUCTIVO DE FUNCIONAMIENTO APLICATIVO POSTULACIÓN Y ACREDITACIÓN DE TESTIGOS ELECTORALES

Dirección de Gestión Electoral Avenida Calle 26 N° 51 – 50 – PBX 601 2202880 Ext. 1302 – 1305 – Código Postal 111321 – Bogotá D.C. www.registraduria.gov.co

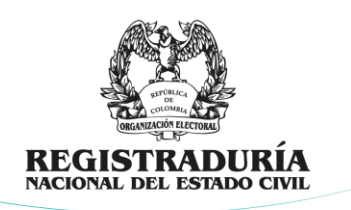

#### INTRODUCCIÓN

Este manual ha sido elaborado para guiar a los funcionarios electorales responsables de la acreditación de testigos electorales para las elecciones nuevas, complementarias o de mecanismos de participación ciudadana, en la instalación de una plataforma local que permitirá llevar a cabo de forma fácil, eficiente y organizada, las actividades de registro, generación de las resoluciones de acreditación, de las credenciales, al igual que, la consolidación de la información de los simpatizantes postulados por las agrupaciones políticas, el gobierno y/o las organizaciones sociales, según sea el caso, para fungir como testigos electorales en las mesas de votación, así como en los sitios determinados por la Registraduría Nacional del Estado Civil-RNEC para la consolidación de los resultados en las circunscripciones electorales en donde se realicen elecciones.

En la plataforma, será posible la generación de las credenciales que identificarán a los testigos electorales en las mesas de votación (formulario E-15) y en los lugares de consolidación de los resultados electorales (formulario E-16), y en la generación de los actos administrativos para la acreditación de estos.

Es importante tener en cuenta que, el uso de la plataforma es de carácter obligatorio para garantizar la consolidación de la información de los testigos comunicar de forma oportuna a los organismos y entidades del Estado, a la opinión pública y la ciudadanía en general.

Por otra parte, la plataforma implementa aspectos que permiten la estandarización de la información en los documentos generados, así como la inclusión de herramientas de seguridad, tales como la implementación de un código de barras único con información por cada una de las credenciales generadas y un código QR que redireccionará a los usuarios a la página del Sistema Integrado de Información Electoral-SICE para su autoformación en temas propios para el desarrollo de sus funciones el día de la jornada electoral durante el proceso de las votaciones, al igual que, en la consolidación de los resultados.

Finalmente, la plataforma busca velar por el cumplimiento efectivo de lo dispuesto en la Resolución No. 1707 de 2019 "Por la cual se reglamenta la actividad de los testigos electorales, auditores de sistemas, y el reconocimiento y funcionamiento de los organismos de observación electoral" incluyendo dentro de su funcionamiento, los requisitos establecidos en esta en relación con información mínima de los postulados y los términos para el desarrollo de este procedimiento.

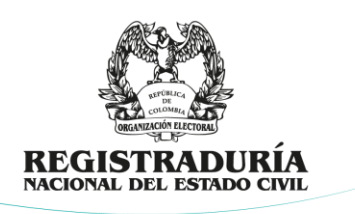

## 1. INSTALACIÓN DEL SOFTWARE

#### 1.1. REQUERIMIENTO DE FUNCIONAMIENTO DEL SOFWARE

Para la instalación de la plataforma local para la acreditación de los testigos electorales, el registrador del estado civil deberá garantizar con el apoyo del coordinador electoral de su circunscripción y los funcionarios formadores, la instalación de las siguientes herramientas tecnológicas:

- Microsoft Office 365 o cualquier versión del año 2019 en adelante autorizada por la Gerencia de Informática, siendo obligatorio que el equipo cuente con los programas **Access** y **Excel.**
- Programa para visualizar PDF (Acrobat, PDF Creator, Nitro, etc).
- Programa para la descompresión de archivos (WinRAR, Winzip, etc).
- Navegador de internet Google Chrome.

#### **1.2. RUTA PARA LA DESCARGA E INSTALACIÓN DEL SOFTWARE**

a. Ingrese a la intranet de la RNEC a través de la dirección <u>https://intranet.registraduria.gov.co/</u>:

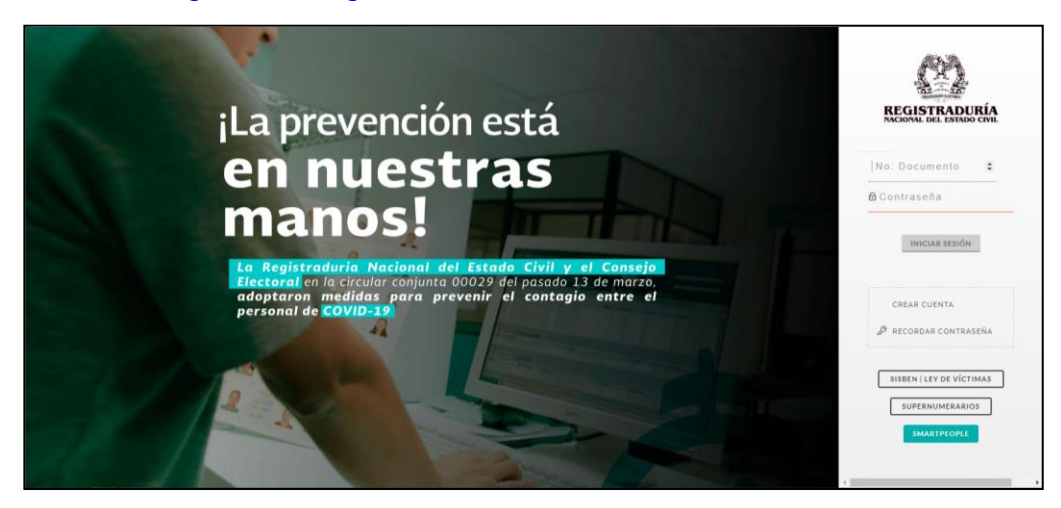

**Nota:** El usuario y contraseña de ingreso a la intranet fueron suministrados por la Gerencia de Talento Humano de la RNEC, en caso de tener inconvenientes de acceso póngase en contacto con esta área.

# b. Siga la siguiente ruta, Áreas Misionales $\rightarrow$ Electoral $\rightarrow$ Dirección de Gestión Electoral

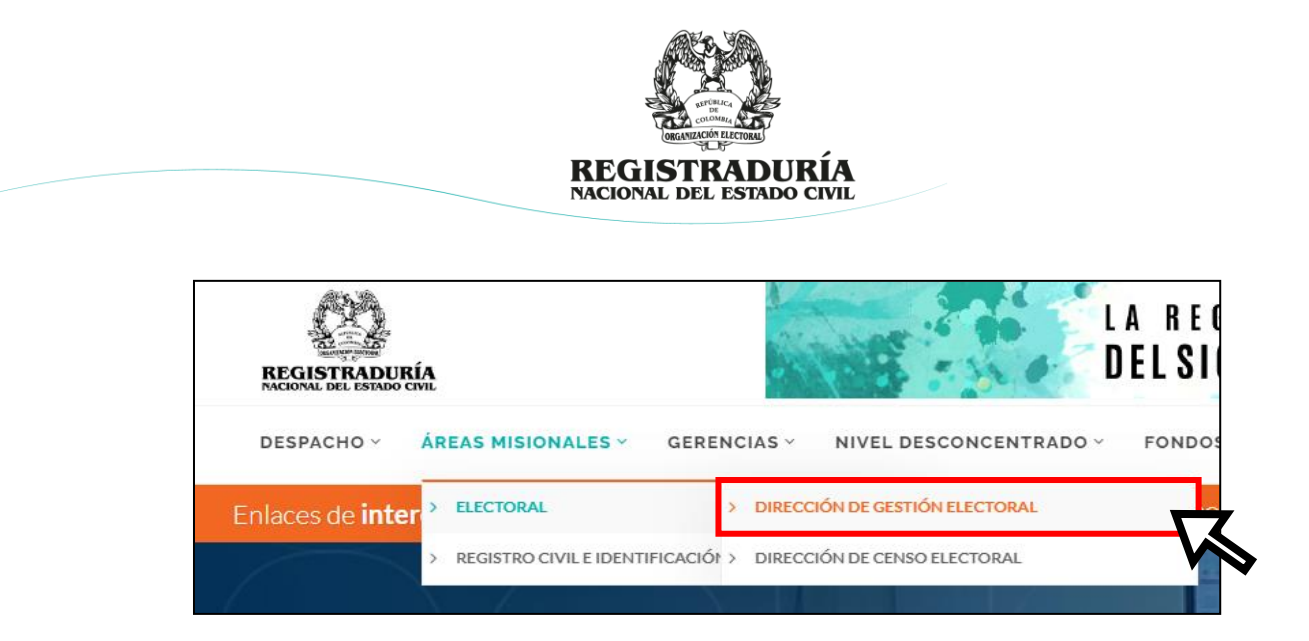

c. Ingrese al acceso denominado "Testigos Electorales" en el costado izquierdo de la pantalla.

| DESPACHO - ÁREAS MI                                                          | SIONALES - GERENCIAS | NIVEL DESCONCENTRADO ~                   | FONDOS ADS              | CRITOSΥ ASI          | ESORÍA Y COORD | INACIÓNΥ <b>Q</b> |
|------------------------------------------------------------------------------|----------------------|------------------------------------------|-------------------------|----------------------|----------------|-------------------|
| Enlaces de <b>interés</b>                                                    |                      |                                          |                         | NORMATIVA            |                | JUAN RAMIREZ      |
|                                                                              |                      |                                          |                         |                      |                |                   |
| S Regresar                                                                   |                      |                                          | -                       | 1 is                 | AND I          |                   |
| ✓ Elecciones nuevas o<br>complementarias                                     | ,                    | T BANA                                   | · Cert                  | The At               |                |                   |
| ✓ Inscripción de Candidatos                                                  |                      |                                          | 1. Stall                | RA                   |                |                   |
| ✓ Delegados de Puesto                                                        |                      | DRA LUDYS EMIL                           | SE CAMP                 | O VILLEO             | GAS            |                   |
| ✓ Testigos electorales                                                       |                      | Directora Nacional de Ge                 | stion Electoral         |                      | - Alt          |                   |
| <ul> <li>Registro comité de grupo<br/>significativo de ciudadanos</li> </ul> | > Publicacio         | nes 🗟 Directorio Notas de l              | Prensa 🛛 🛇 Aplic        | ativos               |                |                   |
| ✓ Jurados de votación                                                        | > 🔂 Actualmente      | Dirección de Gestión Electoral no cuenta | con información de int  | troducción.          |                |                   |
| ✓ Estadísticas electorales                                                   | >                    |                                          |                         |                      |                |                   |
| ✓ Mecanismos de participación<br>ciudadana                                   | Actualmente          | Dirección de Gestión Electoral no cuenta | con documentos publi    | cados en esta secció | n.             |                   |
| ✓ Instructivos                                                               | > Actualmente        | Dirección de Gestión Electoral no cuenta | con articulos publicado | os en esta sección.  |                |                   |

d. En la siguiente pantalla encontrará una opción descargable con el nombre "Aplicativo para Acreditación Testigos Electorales" cabe aclarar que, seguido al nombre del aplicativo se encontrará el nombre del departamento o municipio en donde se realizará la elección, dado que la Divipole y las comisiones escrutadoras son específicas para cada circunscripción. Para iniciar el proceso de descarga deberá dar click en el ícono con una flecha hacia abajo.

|         | Aplicativo Testigos Electorales - Caldas 2023              | Jueves 16 de noviembre de 2023     | • |            |  |
|---------|------------------------------------------------------------|------------------------------------|---|------------|--|
| -       |                                                            |                                    | Î |            |  |
| Direcci | ón de Gestión Electoral                                    |                                    |   | IA DECISTO |  |
| Avenid  | a Calle 26 N° 51 – 50 – PBX 601 2202880 Ext. 1302 – 1305 – | Código Postal 111321 – Bogotá D.C. |   | DELSIGLOX  |  |

www.registraduria.gov.co

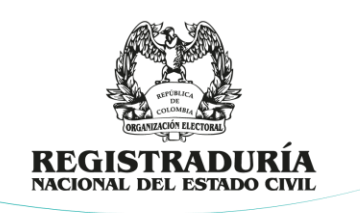

## **1.3. PASOS PARA LA INSTALACIÓN DEL SOFTWARE**

1. Una vez dado inicio al proceso de descarga, el usuario podrá determinar la ubicación del archivo a descargar.

| 📀 Guardar como                                             |            |    |                  |          | ×      |
|------------------------------------------------------------|------------|----|------------------|----------|--------|
| ← → ∽ ↑ 🎝 > Este equipo > Música                           | ~          | ō  | 🔎 🛛 Buscar en Mú | isica    |        |
| Organizar 🔻 Nueva carpeta                                  |            |    |                  | EE ▼ (?  | )      |
| > OneDrive - REGIST Nombre Nú Nú Título Intérpretes colabo | Álbum      |    |                  |          |        |
| 🗸 💻 Este equipo Ningún elemento coincide con el criterio d | e búsqueda | а. |                  |          |        |
| > 🖶 Descargas                                              |            |    |                  |          |        |
| > Desktop                                                  |            |    |                  |          |        |
| > E Imágenes                                               |            |    |                  |          |        |
| > 👌 Música                                                 |            |    |                  |          |        |
| > 🗊 Objetos 3D                                             |            |    |                  |          |        |
| > L Windows (C:)                                           |            |    |                  |          |        |
| > Disco local (D:)                                         |            |    |                  |          |        |
| > 💿 Unidad de DVD f                                        |            |    |                  |          |        |
| Nombre de archivo: aplicativo_testigos_mpc_2.5             |            |    |                  |          | ~      |
| Tipo: RAR Other File (VLC)                                 |            |    |                  |          | $\sim$ |
| ▲ Ocultar carpetas                                         |            |    | Guardar          | Cancelar |        |

2. Luego de su descarga procederá a extraer el contenido de la carpeta comprimida denominada *"aplicativo\_testigos\_mpc\_2.5"*.

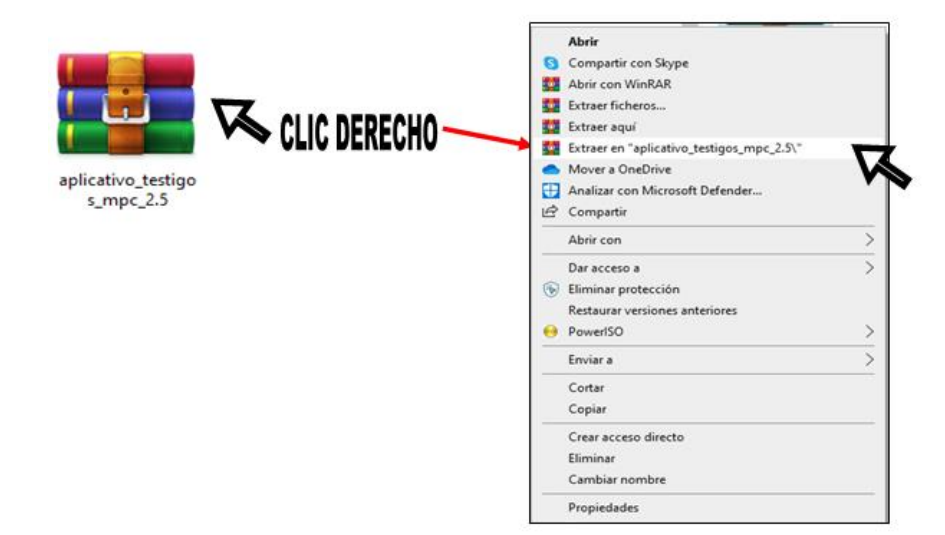

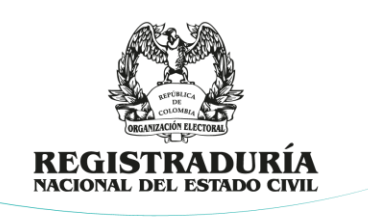

3. Al descomprimir el archivo, se creará una carpeta llamada aplicativo\_testigos\_mpc\_2.5 con dos archivos, uno *"1-Setup Aplicativo Testigos MPC"* y dos *"Instalador Generador Codigo de Barras"*.

Para dar incio a la instalación de los progaramas deberá dar doble click sobre el archivo que los identifica, siendo obligatorio siempre primero la instalación del archivo "1-Setup Aplicativo Testigos MPC" y posteriormente el "2-Instalador Generador Codigo de Barras" de lo contrario se presentarán fallas en su funcionamiento.

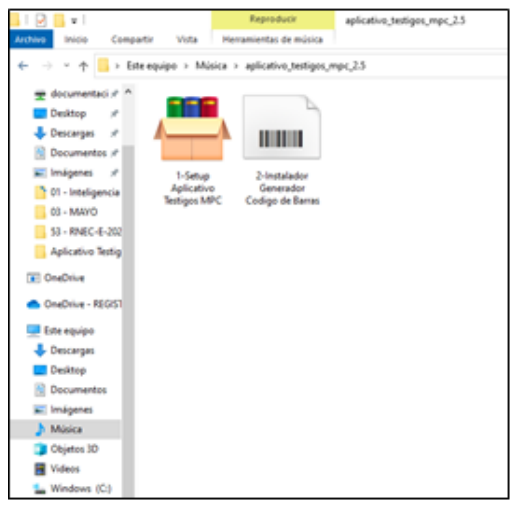

4. Luego de dar doble clic en el archivo *"1-Setup Aplicativo Testigos MPC.exe"*, aparecerá una ventana *"Archivo de autoextracción WinRAR"*, allí dará clic en la opción **Extraer** el programa en la ruta **C\: Aplicativo Testigos Electorales MPC**.

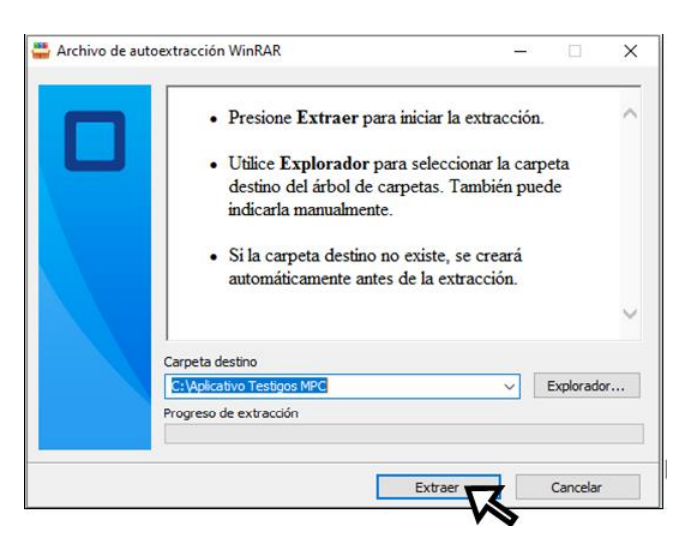

Dirección de Gestión Electoral Avenida Calle 26 N° 51 – 50 – PBX 601 2202880 Ext. 1302 – 1305 – Código Postal 111321 – Bogotá D.C. www.registraduria.gov.co

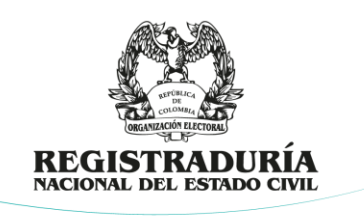

5. Después de extraer el archivo del numeral anterior, haga dar doble clic en el ícono del "2-Instalador Generador Código de Barras.ttf", posteriormente dar clic en la opción "Instalar" ejecutando el guardado del programa en la ruta C\:Aplicativo Testigos Electorales MPC.

| A Free 3 of 9 Extended Regular (TrueType) |
|-------------------------------------------|
| mprimir Instalar                          |
| Nombre de fuente: Free 3 of 9 Extended    |
| Versión: Version 1.00                     |
| TrueType contornos                        |
|                                           |
| 12                                        |
| 18 <b>é</b>                               |
| 24                                        |

6. En la ruta C**\:** Aplicativo Testigos Electorales MPC, encontrará la carpeta denominada *"Aplicativo Testigos Electorales MPC"*, en donde encontrará el programa de testigos electorales llamado *"Testigos 2.5.0 – MPC.bat"*, haga doble clic en el ícono y el programa se ejecutará.

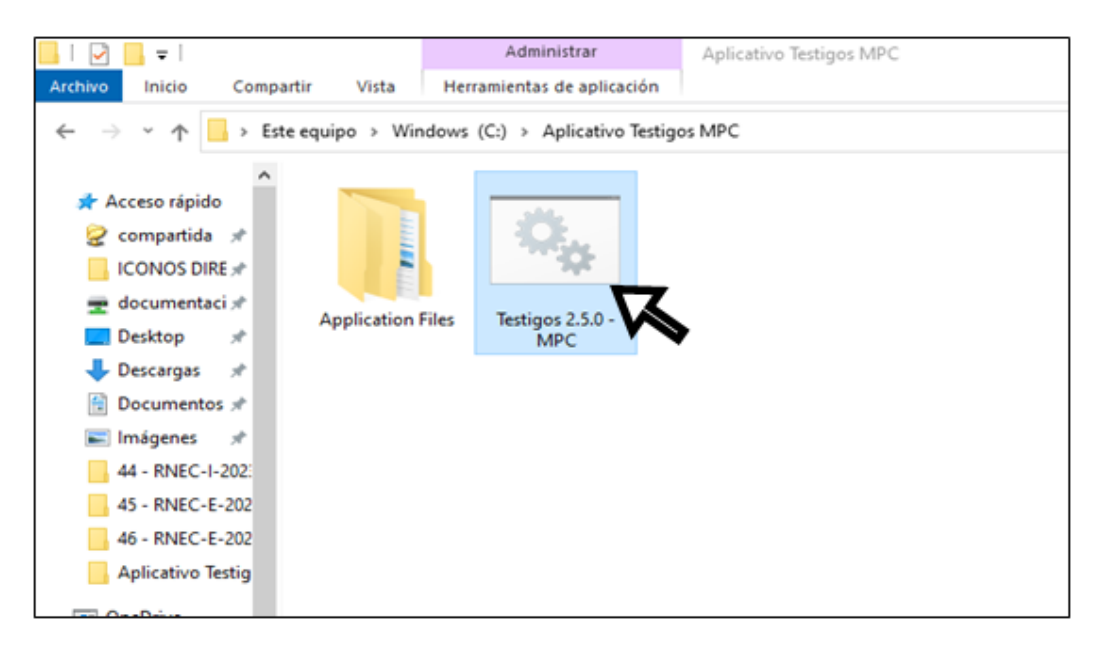

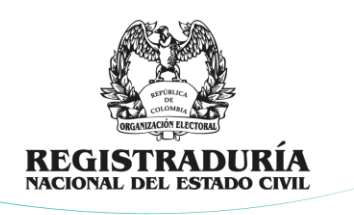

#### 2. FUNCIONAMIENTO DE LA PLATAFORMA

Al momento de ejecutar la plataforma local para la acreditación de los testigos electorales, el usuario deberá habilitar su contenido dando clic en el botón **Habilitar contenido** en la parte inferior de la cinta de opciones.

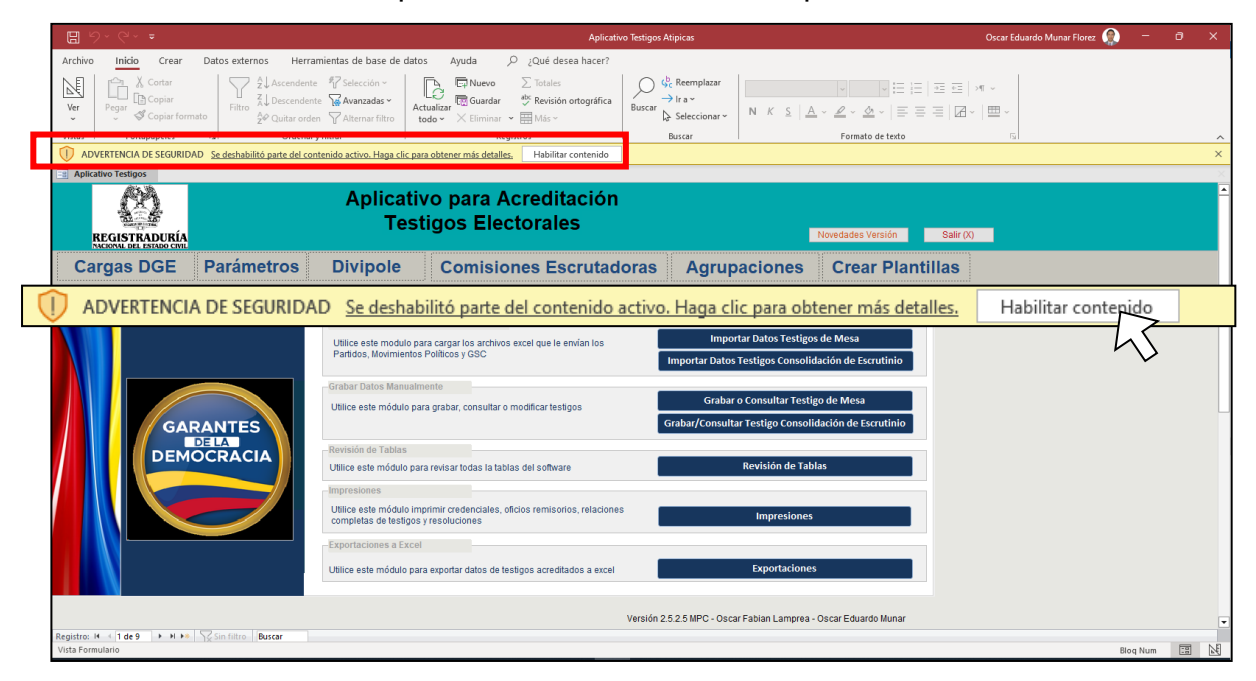

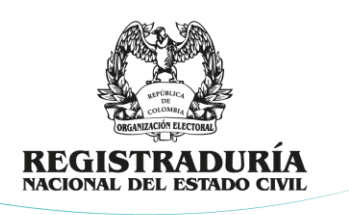

## 2.1. MENÚ PRINCIPAL

El menú principal del aplicativo cuenta con trece opciones que permitirán realizar diferentes acciones así:

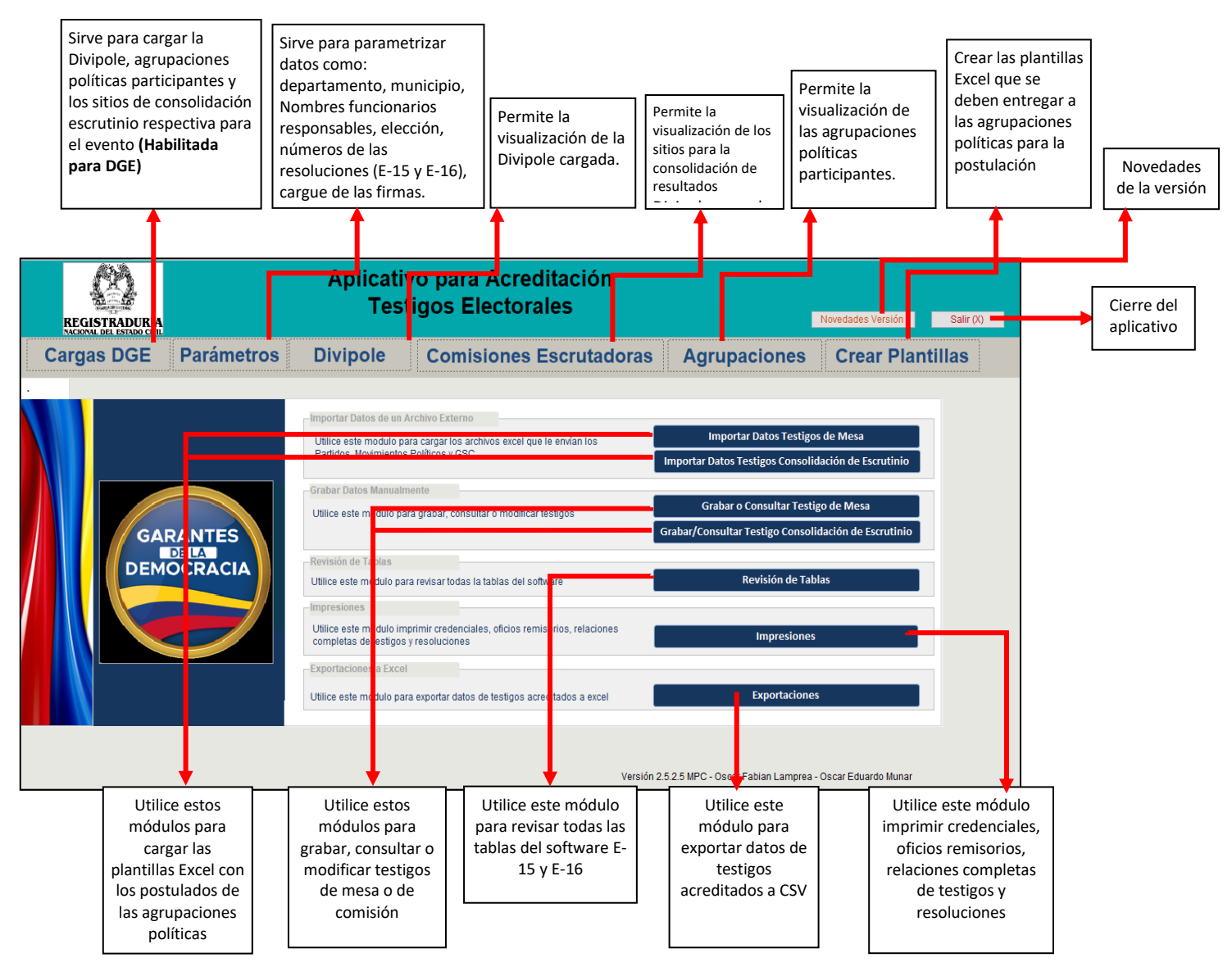

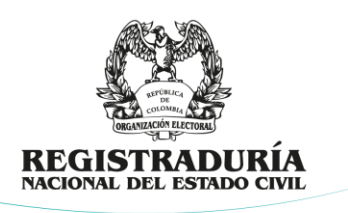

## 2.2. PARÁMETROS

Ingresando a la opción de "*Parámetros*" será necesario la parametrización de la información de inicio de la plataforma.

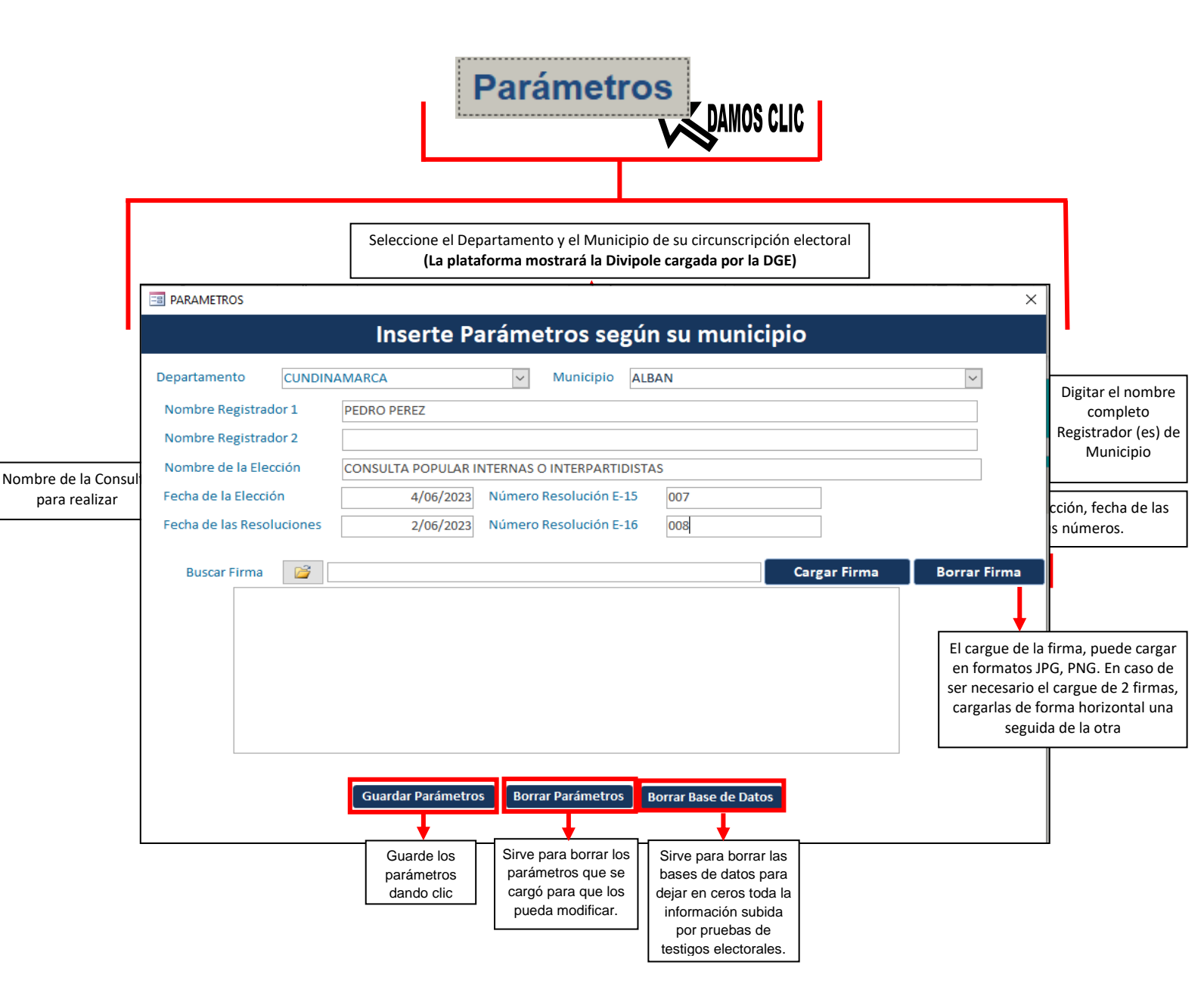

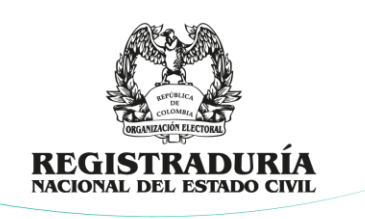

## 2.2.1. CARGUE DE LAS FIRMAS

1. Para cargar la firma escaneada de los funcionarios electorales responsables de la acreditación de los testigos electorales, deberá dar clic en el icono de **"Buscar firma"** y seguir los siguientes pasos:

| PARAMETROS         |           |               |              |                |                |             |                | ×  |
|--------------------|-----------|---------------|--------------|----------------|----------------|-------------|----------------|----|
|                    |           | Inserte       | e Parám      | etros seg      | ún su mu       | nicipio     |                |    |
| Departamento       | CUNDIN    | AMARCA        | $\sim$       | Municipio      | ALBAN          |             | ~              |    |
| Nombre Registra    | dor 1     | PEDRO PEREZ   |              |                |                |             |                |    |
| Nombre Registra    | dor 2     |               |              |                |                |             |                |    |
| Nombre de la Ele   | ección    | CONSULTA POPU | LAR INTERNAS | O INTERPARTIDI | STAS           |             |                |    |
| Fecha de la Elecci | ión       | 4/06/2        | 2023 Número  | Resolución E-1 | 5 007          |             |                |    |
| Fecha de las Reso  | oluciones | 2/06/2        | 2023 Número  | Resolución E-1 | 5 008          |             |                |    |
| Buscar Firma       |           | Z             |              |                |                | Cargar Firi | ma Borrar Firn | na |
|                    |           | V             |              |                |                |             |                |    |
|                    |           |               |              |                |                |             |                |    |
|                    |           |               |              |                |                |             |                |    |
|                    |           |               |              |                |                |             |                |    |
|                    |           | Cuardar Darár | notros Bor   | rar Darámatros | Damas Dava da  | Deter       |                |    |
|                    |           | Guardar Parar | Bor          | ral Parametros | Borrar Base de | Datos       |                |    |

2. Buscar la carpeta en donde se encuentran almacenada la imagen con las firmas, seleccionarla y dar clic en el ícono "*Abrir*".

| Abrir archivo                                                    |              |                   |                |                        |                           |                                                                                                    | $\times$ |
|------------------------------------------------------------------|--------------|-------------------|----------------|------------------------|---------------------------|----------------------------------------------------------------------------------------------------|----------|
| $\leftarrow \rightarrow$ $\checkmark$ $\uparrow$ 📧 $>$ Este equi | po > Windows | (C:) > Usuarios > | oemunar > Imág | enes                   | 5 v                       |                                                                                                    |          |
| Organizar 🔻 🛛 Nueva carpeta                                      |              |                   |                |                        |                           | E • 🔟 (                                                                                                    | ?        |
| Aplicativo Testig ^                                              | 1000         |                   |                |                        |                           |                                                                                                    |          |
| 🚺 Microsoft Access                                               |              |                   |                |                        |                           |                                                                                                    |          |
| OneDrive                                                         | ALL .        |                   |                | Chursind               | Contraction for the first | An and the second second |          |
| loneDrive - REGIS1                                               | 100MEDIA     | Álbum de la       | Imágenes       | 1280px-Firma_de        | FIRMA                     | IMAGEN PGRS                                                                                                    |          |
| 💻 Este equipo                                                    |              | camara            | guardadas      | _Pedro_Morenes.<br>svg |                           |                                                                                                    |          |
| 🖊 Descargas                                                      |              |                   |                |                        |                           |                                                                                                    |          |
| E Desktop                                                        |              |                   |                |                        |                           |                                                                                                    |          |
| Documentos                                                       |              |                   |                |                        |                           |                                                                                                    |          |
| 📰 Imágenes                                                       |              |                   |                |                        |                           |                                                                                                    |          |
| 👌 Música                                                         |              |                   |                |                        |                           |                                                                                                    |          |
| 🧊 Objetos 3D                                                     |              |                   |                |                        |                           |                                                                                                    |          |
| Videos                                                           |              |                   |                |                        |                           |                                                                                                    |          |
| Lindows (C:)                                                     |              |                   |                |                        |                           |                                                                                                    |          |
| Nombre de                                                        | archivo:     |                   |                |                        |                           | Todos los archivos                                                                                                    | ~        |
| Nomble de                                                        |              |                   |                |                        | Herramientas 🔻            | Abrir Cancelar                                                                                                    |          |
|                                                                  |              |                   |                |                        |                           |                                                                                                    |          |

Dirección de Gestión Electoral Avenida Calle 26 N° 51 – 50 – PBX 601 2202880 Ext. 1302 – 1305 – Código Postal 111321 – Bogotá D.C. www.registraduria.gov.co

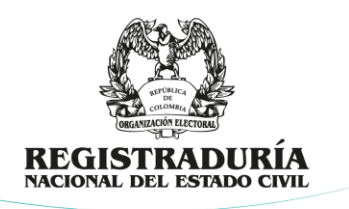

3. Una vez visualice la ruta de la imagen con las firmas dará clic en la opción *"Cargar firma"*. El usuario deberá verificar el cargue correcto de las firmas aceptando el cargue y verificando la imagen de esta en el recuadro.

| PARAMETROS          |          |                      |                                      |                                                    |                  | >            |
|---------------------|----------|----------------------|--------------------------------------|----------------------------------------------------|------------------|--------------|
|                     |          | Inserte F            | Parámetros s                         | egún su mur                                        | nicipio          |              |
| Departamento        | CUNDINA  | AMARCA               | <ul> <li>Municipio</li> </ul>        | ALBAN                                              |                  | ~            |
| Nombre Registrac    | dor 1    | PEDRO PEREZ          |                                      |                                                    |                  |              |
| Nombre Registrac    | dor 2    |                      |                                      |                                                    |                  |              |
| Nombre de la Elec   | cción    | CONSULTA POPULAR     | R INTERNAS O INTERPAR                | TIDISTAS                                           |                  |              |
| Fecha de la Elecció | ón       | 4/06/2023            | 3 Número Resolución                  | E-15 007                                           |                  |              |
| Fecha de las Reso   | luciones | 2/06/2023            | 3 Número Resolución                  | E-16 008                                           |                  |              |
| Buscar Firma        | C C      | :\Users\oemunar\Pic  | tures\1280px-Firma de                | Pedro Morenés.svg.                                 | or Cargar Firma  | Borrar Firma |
| PARAMETROS          |          | Guardar Parámete     | ros Borrar Parámetr<br>Parámetros se | os Borrar Base de l<br>egún su mur                 | Datos            |              |
| Departamento        | CUNDINA  | AMARCA               | ✓ Municipio                          | ALBAN                                              |                  | ~            |
| Nombre Registrad    | lor 1    | PEDRO PEREZ          |                                      |                                                    |                  |              |
| Nombre Registrad    | lor 2    |                      |                                      |                                                    |                  |              |
| Nombre de la Elec   | ción     | CONSULTA POPULAR     | R INTERNAS O INTERPAR                | TIDISTAS                                           |                  |              |
| Fecha de la Elecció | ón       | 4/06/2023            | 3 Número Resolución                  | E-15 007                                           |                  |              |
| Fecha de las Resol  | luciones | 2/06/2023            | 3 Número Resolución                  | E-16 008                                           |                  |              |
| Buscar Firma        | C        | :\Users\oemunar\Pict | tures\1280px-Firma_de                | Pedro Morenés.svg.<br>X<br>ectamente ;)<br>Aceptar | png Cargar Firma | Borrar Firma |

Dirección de Gestión Electoral Avenida Calle 26 N° 51 – 50 – PBX 601 2202880 Ext. 1302 – 1305 – Código Postal 111321 – Bogotá D.C. www.registraduria.gov.co

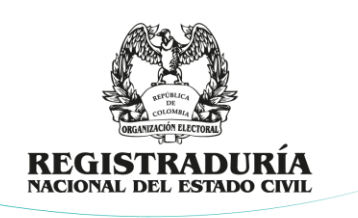

## 2.3. DIVIPOLE

Ingresando a la opción de "*Divipole*", podrá verificar los datos de los puestos de votación del municipio seleccionado en la parametrización, incluyendo la cantidad de mesas asociadas a cada uno de estos y la cantidad de jurados remanentes, que corresponderá al 10% del total de mesas.

| E DIVIPO | _PARAMETRO |                           |                   |            |
|----------|------------|---------------------------|-------------------|------------|
| ZONA     | PUESTO     |                           | CANT_MI      CANT | _MAX_REN - |
| 00       | 00         | POESTO CABECERA MUNICIPAL | 10                | 2          |
|          |            |                           |                   |            |
|          |            |                           |                   |            |
|          |            |                           |                   |            |
|          |            |                           |                   |            |
|          |            |                           |                   |            |
|          |            |                           |                   |            |
|          |            |                           |                   |            |
|          |            |                           |                   |            |
|          |            |                           |                   |            |
|          |            |                           |                   |            |
|          |            |                           |                   |            |

#### 2.4. Consolidación Escrutinio

Ingresando a la opción de **Consolidación Escrutinio**, se podrán verificar los datos del nombre de lugar de la consolidación del escrutinio del municipio seleccionado:

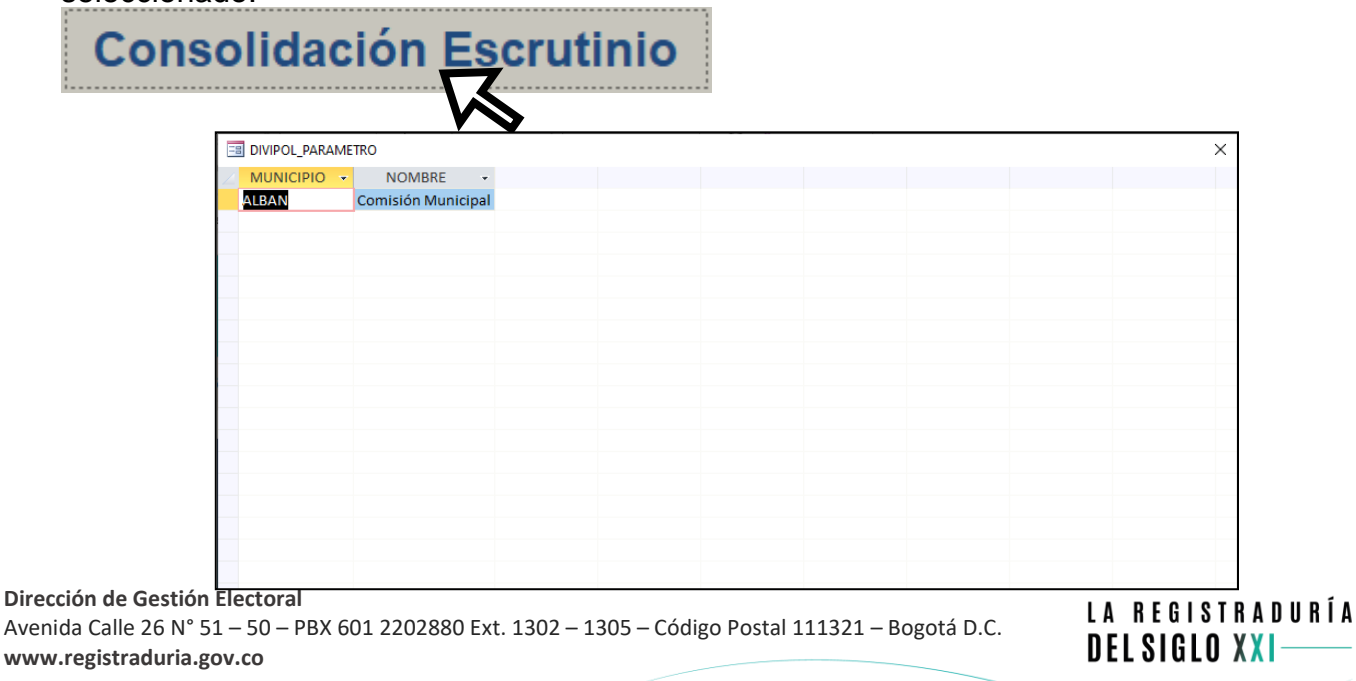

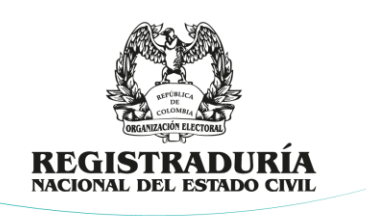

#### 2.5. AGRUPACIONES

En el módulo "*Agrupaciones*", se encontrarán cargadas las agrupaciones políticas que van a participar en el evento electoral:

| grupaciones |                                     |           |      |   |  |  |  |  |  |  |  |  |  |
|-------------|-------------------------------------|-----------|------|---|--|--|--|--|--|--|--|--|--|
| = PARTI     | 2005                                |           |      | × |  |  |  |  |  |  |  |  |  |
| ∠ ID        | NOMBRE_PARTIDO LISTA U ORGANIZACIÓN | •         | TIPO | - |  |  |  |  |  |  |  |  |  |
| 001         | ARRIBA POR SOCRATES                 | COALICION |      |   |  |  |  |  |  |  |  |  |  |
| 002         | PARTIDO DEL DESCARTE                | GSC       |      |   |  |  |  |  |  |  |  |  |  |
| 003         | DUROS POR PLATON                    | PARTIDO   |      |   |  |  |  |  |  |  |  |  |  |
| *           |                                     |           |      |   |  |  |  |  |  |  |  |  |  |
|             |                                     |           |      |   |  |  |  |  |  |  |  |  |  |
|             |                                     |           |      |   |  |  |  |  |  |  |  |  |  |
|             |                                     |           |      |   |  |  |  |  |  |  |  |  |  |
|             |                                     |           |      |   |  |  |  |  |  |  |  |  |  |
| 1           |                                     |           |      |   |  |  |  |  |  |  |  |  |  |

## 2.6. CREAR PLANTILLAS

1. En el módulo "*Crear Plantillas"*, se podrán crear las plantillas en formato Excel de cada una de las agrupaciones políticas participantes. El aplicativo generará la plantilla que permitirá el registro de los postulados para testigos electorales de mesa y para los testigos electorales que acompañarán la consolidación del escrutinio de las mesas de votación:

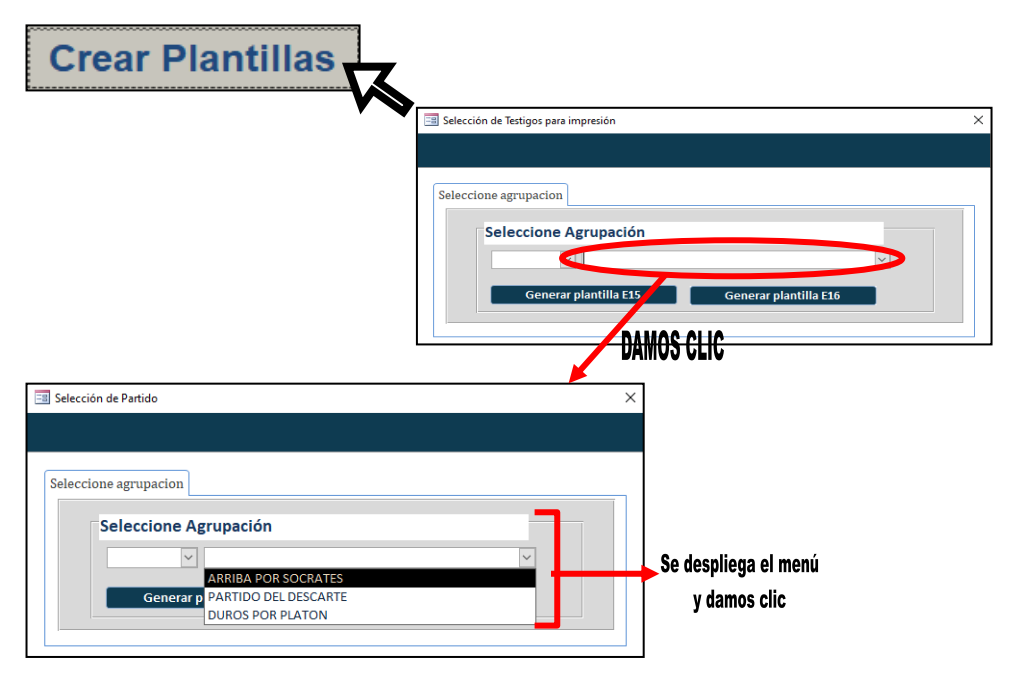

LA REGISTRADURÍA

DEL SIGLO XXI

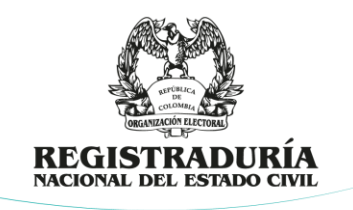

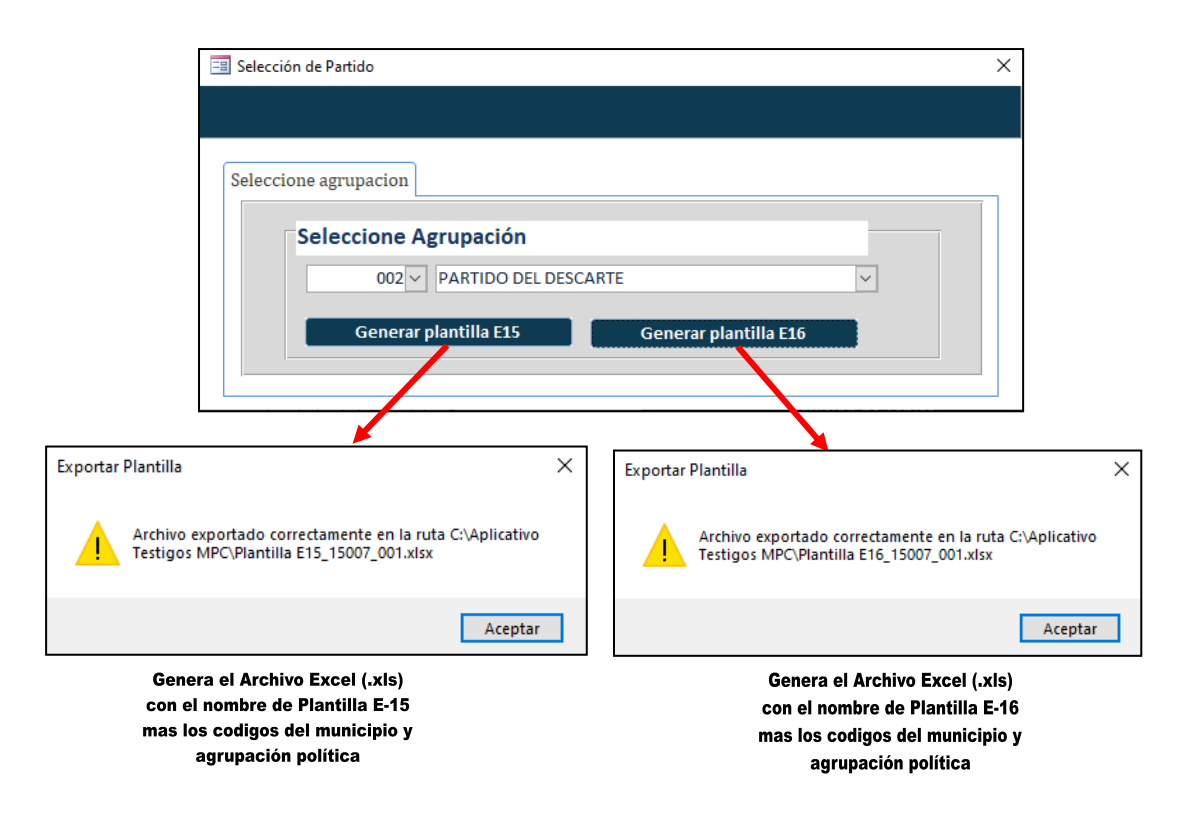

2. El archivo exportado contendrá la siguiente estructura:

| Testigo           | s c | le | m | esa |              |
|-------------------|-----|----|---|-----|--------------|
| Automoutute 🕞 🖬 k |     |    |   |     | Distance Par |

| Autoguardado 💽 🔡 🤊 - 🥲 - 🕄 🚔 🚳 💌 🛛 Plantilla E15_15007_PARTIDO DEL DESCARTE 🗸 |                  |                          |                       |                  |              |                 |              | 🔎 Buscar 🖉 Oscar Edwardo Munar Fiorez 🌒 🖉 🖽 |                                |                      |            |         |     |            |                  |            | ×                        |                        |          |               |         |         |
|-------------------------------------------------------------------------------|------------------|--------------------------|-----------------------|------------------|--------------|-----------------|--------------|---------------------------------------------|--------------------------------|----------------------|------------|---------|-----|------------|------------------|------------|--------------------------|------------------------|----------|---------------|---------|---------|
| Archivo Inicio                                                                | Insertar         | Disposición de p         | oágina Fórm           | ulas Datos       | Revisar Vi   | sta Automatiza  | ar Ayuda     |                                             |                                |                      |            |         |     |            |                  |            |                          |                        | P Co     | mentarios     | 合 Compa | artir 👻 |
| Cortar                                                                        | Calibri          | ~ 11                     | - A^ A                | ==*              | - 20 Ajustar | texto           | Seneral      | ~                                           |                                |                      | Normal     | Bueno   |     | <b></b>    | 🎫 🗐              | ∑ Autosuma | ž 👌                      | Q                      |          | 63            |         |         |
| Pegar Copiar fo                                                               | N K              | <u>s</u> ~ 🖽 ~           | <u>o</u> - <u>A</u> - | 5 5 5 E          | 😇 🖽 Combin   | nar y centrar 👻 | \$ ~ %       | °≈ -∞                                       | Formato Dar<br>ndicional ~ com | formato<br>o tabla ~ | incorrecto | Neutral | 4   | Insertar B | Eliminar Formato | Borrar ~   | Ordenary<br>filtrar × se | Buscary<br>leccionar * | Analizar | Confidencial  | dad     |         |
| Portapapeles                                                                  | rş.              | Fuente                   | 5                     |                  | Alineación   | r <u>s</u>      | Número       | 6                                           |                                |                      | Estilos    |         |     |            | Celdas           |            | Edición                  |                        | Análisis | Confidenciali | beb     | ^       |
| C5 *                                                                          | I X V            | <i>f</i> <sub>4</sub> 00 |                       |                  |              |                 |              |                                             |                                |                      |            |         |     |            |                  |            |                          |                        |          |               |         | ~       |
| AA                                                                            | В                | с                        | D                     | E                | F            |                 | G            |                                             |                                | н                    | 1          |         | 1   | к          | L                | м          | N                        | 0                      |          | Р             | Q       | R A     |
| 1 CODDEP                                                                      | CODMUN           | CODZON                   | CODPUESTO             | DEPARTAMENTO     | MUNICIPIO    |                 | PUESTO       |                                             | M                              | IESA                 | CODPAR     | CEDULA  | NON | ABRE1      | NOMBRE2          | APELLIDO1  | APELLIDO2                | EMAI                   | L 1      | ELEFONO       |         | - 1     |
| 2 15                                                                          | 007              | 00                       | 00                    | CA               | ALBAN        | PUESTO CABECER  | RA MUNICIPAL |                                             | 1                              | 0                    | 002        |         |     |            |                  |            |                          |                        |          |               |         |         |
| 3 15                                                                          | 007              | 00                       | 00                    | CUNDINAMAR<br>CA | ALBAN        | PUESTO CABECER  | RA MUNICIPAL |                                             | 2                              | C                    | 002        |         |     |            |                  |            |                          |                        |          |               |         |         |
| 4 15                                                                          | 007              | 00                       | 00                    | CUNDINAMAR       | ALBAN        | PUESTO CABECEP  | RA MUNICIPAL |                                             | 3                              | 0                    | 002        |         |     |            |                  |            |                          |                        |          |               |         |         |
| 5 15                                                                          | 007              | 00                       | 00                    | CUNDINAMAR       | ALBAN        | PUESTO CABECEP  | RA MUNICIPAL |                                             | 4                              | 0                    | 002        |         |     |            |                  |            |                          |                        |          |               |         |         |
| 6 15                                                                          | 007              | 00                       | 00                    | CUNDINAMAR       | ALBAN        | PUESTO CABECER  | RA MUNICIPAL |                                             | 5                              | 0                    | 02         |         |     |            |                  |            |                          |                        |          |               |         |         |
| 7 15                                                                          | 007              | 00                       | 00                    | CUNDINAMAR       | ALBAN        | PUESTO CABECEP  | RA MUNICIPAL |                                             | 6                              | 0                    | 002        |         |     |            |                  |            |                          |                        |          |               |         |         |
| 8 15                                                                          | 007              | 00                       | 00                    | CUNDINAMAR       | ALBAN        | PUESTO CABECER  | RA MUNICIPAL |                                             | 7                              |                      | 102        |         |     |            |                  |            |                          |                        |          |               |         |         |
| 9 15                                                                          | 007              | 00                       | 00                    | CUNDINAMAR       | ALBAN        | PUESTO CABECER  | RA MUNICIPAL |                                             | 8                              |                      | 002        |         |     |            |                  |            |                          |                        |          |               |         |         |
| 10 15                                                                         | 007              | 00                       | 00                    | CUNDINAMAR       | ALBAN        | PUESTO CABECER  | RA MUNICIPAL |                                             | 9                              | 0                    | 002        |         |     |            |                  |            |                          |                        |          |               |         |         |
| 11 15                                                                         | 007              | 00                       | 00                    | CUNDINAMAR<br>CA | ALBAN        | PUESTO CABECER  | RA MUNICIPAL |                                             | 10                             | 0                    | 002        |         |     |            |                  |            |                          |                        |          |               |         |         |
| 12 15                                                                         | 007              | 00                       | 00                    | CUNDINAMAR<br>CA | ALBAN        | PUESTO CABECER  | RA MUNICIPAL |                                             | 11                             | 0                    | )02        |         |     |            |                  |            |                          |                        |          |               |         |         |
| 13 15                                                                         | 007              | 00                       | 00                    | CUNDINAMAR<br>CA | ALBAN        | PUESTO CABECER  | RA MUNICIPAL |                                             | 12                             | 0                    | 002        |         |     |            |                  |            |                          |                        |          |               |         |         |
| 14                                                                            | 007              | 00                       | 00                    | CUNDINAMAR<br>CA | ALBAN        | PUESTO CABECER  | RA MUNICIPAL |                                             | 13                             | 0                    | 102        |         |     |            |                  |            |                          |                        |          |               |         |         |
| 15                                                                            | 007              | 00                       | 00                    | CUNDINAMAR<br>CA | ALBAN        | PUESTO CABECEP  | RA MUNICIPAL |                                             | 14                             | 0                    | 002        |         |     |            |                  |            |                          |                        |          |               |         |         |
| 16 15                                                                         | 007              | 00                       | 00                    | CUNDINAMAR       | DIE          |                 | RA MUNICIPAL |                                             | 15                             | 0                    | 002        |         | P   | ΔRΔ        | AGREG/           | AR LOS I   | DATOS I                  | )FLOS                  |          |               |         |         |
| 17 15                                                                         | 007              | 00                       | 00                    |                  | וזוענ        | MESTO CASECEP   | RA MUNICIPAL |                                             | 16                             | 0                    | 002        |         |     |            |                  |            |                          |                        | ,        |               |         |         |
| 18 15                                                                         | 007              | 00                       | 00                    | CUNDINAMAR       | ALBAN        | PUESTO CABECER  | RA MUNICIPAL |                                             | REMA                           | NENTE 1              | 002        |         |     |            | TESTICO          |            |                          | 0                      |          |               |         |         |
| 19 15                                                                         | 007              | 00                       | <b>DAT</b>            | US PR            | ECA          | KGADI           |              |                                             | REMA                           | NENTE 2              | 002        |         |     |            | ESTIN            | IS ELEU    | IVRALE                   | 0                      |          |               |         |         |
| 20                                                                            |                  |                          |                       |                  |              |                 |              |                                             |                                |                      |            |         |     |            |                  |            |                          |                        |          |               |         |         |
| E                                                                             | XCEL15           | Ð                        |                       |                  |              |                 |              |                                             |                                |                      |            | : •     |     |            |                  |            |                          |                        |          |               |         | Þ       |
| Lista Tharresibilia                                                           | ad todo correcto |                          |                       |                  |              |                 |              |                                             |                                |                      |            |         |     |            |                  |            |                          | 囲                      | IEI II   | n             |         | + 100%  |

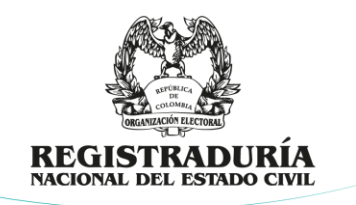

Testigos para la consolidación del escrutinio

| Autoguardado 🤇    | guardado 💽 🗒 🖓 - 🖓 - 🕼 👔 👻 Plantilla E16,15007,PARTIDO DEL DESCARTE 🗸 📃 🔎 Butcar |                |             |                  |              |                 |              |                      |           |             |            |         |        |               |               | c          | lscar Eduardo | Munar Flor | ez 🇶 🖌     | f 10       | - 0     | ×      |
|-------------------|----------------------------------------------------------------------------------|----------------|-------------|------------------|--------------|-----------------|--------------|----------------------|-----------|-------------|------------|---------|--------|---------------|---------------|------------|---------------|------------|------------|------------|---------|--------|
| Archivo Inicio    | insertar                                                                         | Disposición de | página Fórr | nulas Datos      | Revisar Vi   | sta Autom       | atizar Ayuda |                      |           |             |            |         |        |               |               |            |               |            | Ρc         | omentarios | 台 Compa | rtir ~ |
| Cortar            | Calibri                                                                          | ~ 1            | 1 - A A     | = = = 🗞          | - 20 Ajustar | texto           | General      | ~                    |           |             | Normal     | Bueno   |        | 🛲 3           | × 🗎           | ∑ Autosuma | ž 👌           | Q          |            | -          |         |        |
| Pegar Coniar f    | ormato N A                                                                       | <u>s</u> - 🖽 - | <u> </u>    | = = = =          | 🖭 🖾 Combin   | har y centrar 👻 | \$ ~ %       | <u>58</u> <u>→</u> 8 | Formato   | Dar formato | Incorrecto | Neutral | 0      | Insertar Elir | ninar Formato | Borrar ~   | Ordenar y     | Buscary    | / Analizar | Confidenci | alidad  |        |
| Portapapeles      | 5                                                                                | Fuente         | 5           |                  | Alineación   | 6               | Número       | 5                    | onacional | complant    | Estilos    |         |        | 0             | eldas         |            | Edición       | Juccum     | Análisis   | Confidenci | bebile  | ^      |
| C5 *              | 1 × ×                                                                            | f <sub>x</sub> |             |                  |              |                 |              |                      |           |             |            |         |        |               |               |            |               |            |            |            |         | v      |
|                   | B                                                                                | C              | D           | F                | F            |                 | 6            |                      |           | н           |            |         | ĸ      |               |               | м          | N             |            | P          | Q          | R       | s 🔺    |
| 1 CODDEP          | NODEP                                                                            | CODMUN         | NOMUN       | COMISION         | NUMCOM       |                 | CODPAR       |                      |           | CEDULA      | NOMBRE1    | NOMBRE2 | APELL  | JDO1          | APELLIDO2     | EMAIL      | TELEFON       | 0          |            |            |         |        |
| 2 15              | CA                                                                               | 007            | ALBAN       | Municipal        | 15007033     | 002             |              |                      |           |             |            |         |        |               |               |            |               |            |            |            |         |        |
| 15                | CUNDINAMAR                                                                       | 007            | ALBAN       | RMTE<br>Comisión | R15007033    | 002             |              |                      |           |             |            |         |        |               |               |            |               |            |            |            |         | - 14   |
| 3                 | CA                                                                               |                |             | Municipal        |              |                 |              |                      |           |             |            |         |        |               |               |            |               |            |            |            |         |        |
| 4                 |                                                                                  |                |             |                  |              |                 |              |                      |           |             |            |         |        |               |               |            |               |            |            |            |         |        |
| 6                 |                                                                                  |                |             |                  |              |                 |              |                      |           |             |            |         |        |               |               |            |               |            |            |            |         |        |
| 8                 |                                                                                  |                |             |                  |              |                 |              |                      |           |             |            |         |        |               |               |            |               |            |            |            |         |        |
| 9                 |                                                                                  |                |             |                  |              |                 |              |                      |           |             |            |         |        |               |               |            |               |            |            |            |         | _      |
| 11                |                                                                                  |                |             |                  |              |                 |              |                      |           |             |            |         |        |               |               |            |               |            |            |            |         |        |
| 12                |                                                                                  |                |             |                  |              |                 |              |                      |           |             |            |         |        |               |               |            |               |            |            |            |         |        |
| 14                |                                                                                  |                |             |                  |              |                 |              |                      |           |             |            |         |        |               |               |            |               |            |            |            |         |        |
| 15                |                                                                                  |                |             |                  |              |                 |              |                      |           |             |            |         | L      |               |               |            |               |            |            |            |         |        |
| 17                |                                                                                  | NO             | MODI        | FICA             | R            |                 |              |                      |           |             | PARA       | AGREGA  | RIA    | IS NA         | tos di        | FIOS       |               |            |            |            |         |        |
| 19                |                                                                                  |                |             | IIVA             | •            |                 |              |                      |           |             | INNA       | NAILFAU | IL FA  |               |               |            |               |            |            |            |         |        |
| 20                |                                                                                  |                |             |                  |              |                 |              |                      |           |             |            |         |        |               |               |            |               |            |            |            |         |        |
| 22                | DV,                                                                              | tne i          | DDEA        | ADC/             | <b>NUUC</b>  |                 |              |                      |           |             |            | restign | C El I | Ertn          | DAI EQ        |            |               |            |            |            |         |        |
| 23                | UA                                                                               | 1001           | F NLV       | ANUP             | 1000         |                 |              |                      |           |             |            | LUIIUV  | V LLI  | LAIA          | IVALLU        |            |               |            |            |            |         |        |
| 25                |                                                                                  |                |             |                  |              |                 |              |                      |           |             |            |         |        |               |               |            |               |            |            |            |         |        |
| 27                |                                                                                  |                |             |                  |              |                 |              |                      |           |             |            |         |        |               |               |            |               |            |            |            |         |        |
| 28                |                                                                                  |                |             |                  |              |                 |              |                      |           |             |            |         |        |               |               |            |               |            |            |            |         |        |
| 30                |                                                                                  |                |             |                  |              |                 |              |                      |           |             |            |         |        |               |               |            |               |            |            |            |         |        |
| 31 32             |                                                                                  |                |             |                  |              |                 |              |                      |           |             |            |         |        |               |               |            |               |            |            |            |         | -1     |
| 33                |                                                                                  |                |             |                  |              |                 |              |                      |           |             |            |         |        |               |               |            |               |            |            |            |         |        |
| 34                |                                                                                  |                |             |                  |              |                 |              |                      |           |             |            |         |        |               |               |            |               |            |            |            |         |        |
| - > L             | EXCEL16                                                                          | <del>+</del> ) |             |                  |              |                 |              |                      |           |             |            | : 4     |        |               |               |            |               |            |            |            |         | •      |
| Listo TAccesibili | dad: todo correcto                                                               |                |             |                  |              |                 |              |                      |           |             |            |         |        |               |               |            |               | E          |            | ŋ          | +       | - 100% |

IMPORTANTE: Al momento del cargue de la información de los postulados al aplicativo, <u>el archivo deberá contener la información precargada en el</u> <u>archivo Excel sombreada en rojo,</u> dado que con los datos ingresados a la plantilla se alimenta el contenido del programa. Los registradores deberán indicar a las agrupaciones políticas de la no modificación de las columnas descritas y garantizar el cargue efectivo de las plantillas.

Las columnas sombreadas en verde, corresponder a aquellas que deberá ser diligenciadas por las agrupaciones políticas de forma obligatoria, a excepción las columnas de *"EMAIL" y "TELÉFONO"*, siendo necesario comunicar a estas que, estos datos son el canal de comunicación entre los postulados y la RNEC.

#### 2.7. IMPORTAR ARCHIVO EXCEL CON LOS POSTULADOS

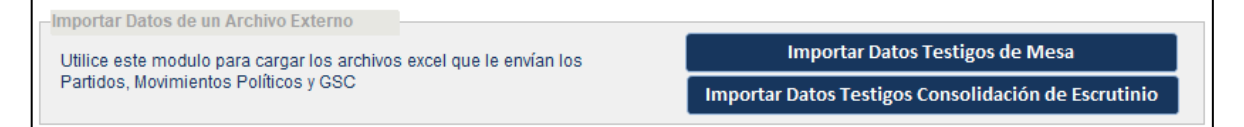

La función importar permitirá el cargue de los archivos con las plantillas en Excel entregadas por las agrupaciones políticas con la relación de los postulados, tanto para actuar en las mesas de votación, como en los sitios de consolidación de los

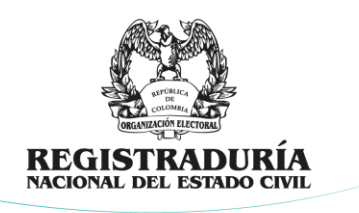

resultados de los escrutinios de mesa. Para importar las plantillas deberá seguir estos pasos:

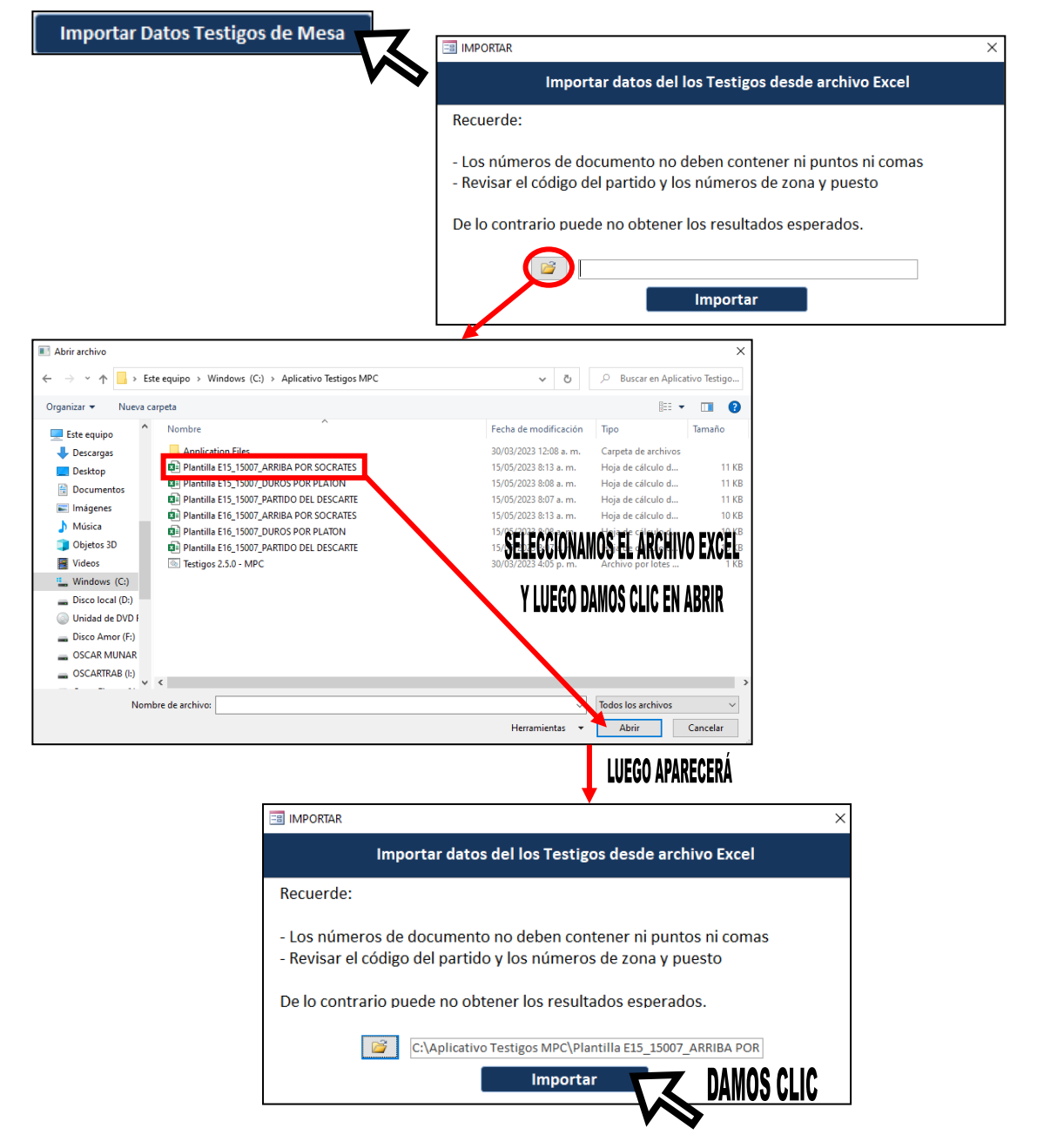

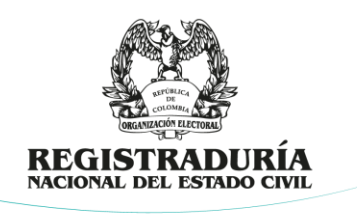

Una vez importado el archivo en formato Excel aparecerá las siguientes ventanas y deberá seguir estos pasos:

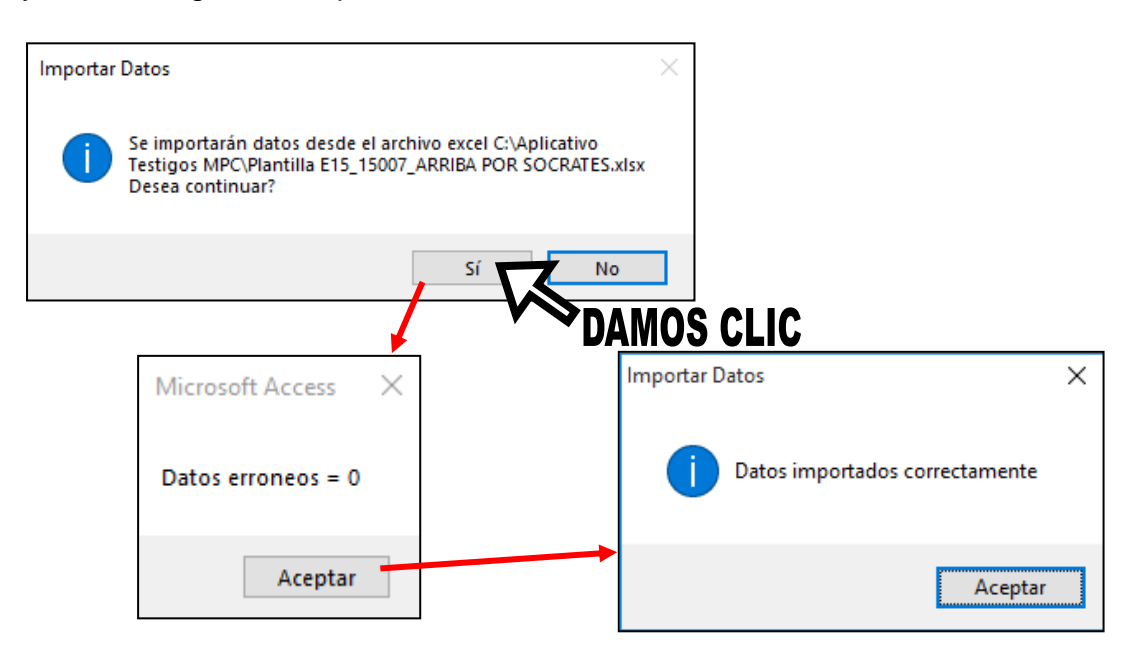

Para importar el archivo con los postulados como testigos en los lugares donde se consolidarán los resultados, deberá dar clic en el botón **Importar Datos Testigos comisión** y continuar con los mismos pasos descritos en este numeral para los testigos de mesa.

## 2.8. GRABACIÓN MANUAL DE TESTIGOS ELECTORALES

En este módulo, el registrador podrá grabar manualmente cada uno de los testigos electorales de mesa o para la consolidación de los resultados para lo cual deberá realizar el siguiente procedimiento:

|                                    |                                                                                                    | Grabar/Co              | onsultar Testigo                                                                 | Consolidación de I           | Escrutinio |
|------------------------------------|----------------------------------------------------------------------------------------------------|------------------------|----------------------------------------------------------------------------------|------------------------------|------------|
|                                    |                                                                                                    |                        |                                                                                  |                              |            |
| Grabar o Consultar Testigo de Mesa | DAMOS CLIC                                                                                                    |                        |                                                                                  |                              |            |
| •                                  | Crabación Testigo de Meso                                                                                                    |                        |                                                                                  |                              | ×          |
|                                    | Digite los datos del test                                                                                                    | ar tu Divipel haz clic | Divipol para tu municipio es:<br>JESTO - NOM_PUESTO<br>PUESTO CABECERA MUNICIPAL | · CANT_MI · CANT_MAX_REA · 2 |            |
|                                    | Na Documento<br>Apoliticos<br>Talátinos Ernol                                                                                                    |                        |                                                                                  |                              |            |
|                                    | Cross Press Ness (1)  Proste Comprisers Electroal  Countien  Countien  Coun | Borrar                 | Se t 🗈 Mine Sistemation (Buccar                                                  |                              |            |
| Ľ                                  |                                                                                                    |                        |                                                                                  |                              | <b>_</b>   |
|                                    |                                                                                                    |                        |                                                                                  |                              |            |

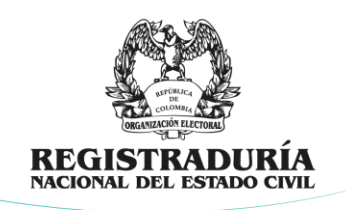

| Datos del Partido                                                                                                    | Seleccione la agrunación política                                                                                                    |
|----------------------------------------------------------------------------------------------------|----------------------------------------------------------------------------------------------------|
| PARTIDO DEL DESCARTE UNOS POR PLATON No. Documento: Apellidos Nombres                                                                                                    |                                                                                                    |
| Teléfono Email @                                                                                                    | Datos del Partido                                                                                                    |
| Zona Puesto Mesa (s)                                                                                                    | OO1 ARRIBA POR SOCRATES     Para recordar tu Divipol haz clic     Datos del Testigo                                                                                                    |
| Guardar Buscar y Editar                                                                                                    | No. Documento:                                                                                                    |
| Diligencie los dato<br>del testigo electora                                                                                                    | S<br>S<br>S<br>Divipol.<br>Zona Puesto<br>Nombre del Puesto<br>PUESTO CAE<br>2<br>3<br>4<br>5<br>5<br>5<br>5<br>6<br>1<br>Scar y Editar<br>7<br>8<br>9<br>10<br>11<br>12<br>13<br>14<br>15<br>16<br>16<br>17<br>17<br>18<br>19<br>10<br>10<br>10<br>10<br>10<br>10<br>10<br>10<br>10<br>10 |
| Divinol     Borrar       Zona     Puesto     Mesa (s)       00 v     00 v     10 v       Nombre del Puesto o Corregimiento Electoral     PUESTO CABECERA MUNICIPAL         Guardar         Buscar y Editar | Para colocar más mesas al<br>testigos electoral,<br>de clic en cada mesa,<br>en el recuadro aparecerá<br>las mesas asignadas                                                                                                    |
| Grabación Datos de Testigos  Grabado Exitosamente  Aceptar                                                                                                    | ×                                                                                                    |

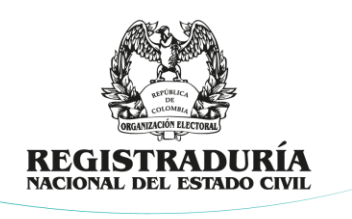

En cuanto a los testigos para la consolidación de los resultados, deberá dar clic en el botón **Grabar o Consultar Testigo Consolidación de Escrutinio** y seguir los mismos pasos descritos en este numeral para grabar los testigos de las mesas de votación.

## 2.8.1. BUSCAR O EDITAR TESTIGO

Para buscar o editar algún testigo previamente grabado, en el mismo menú dará clic en la opción "*Buscar y Editar*" e ingresar el número de identidad de postulado siguiendo estos pasos:

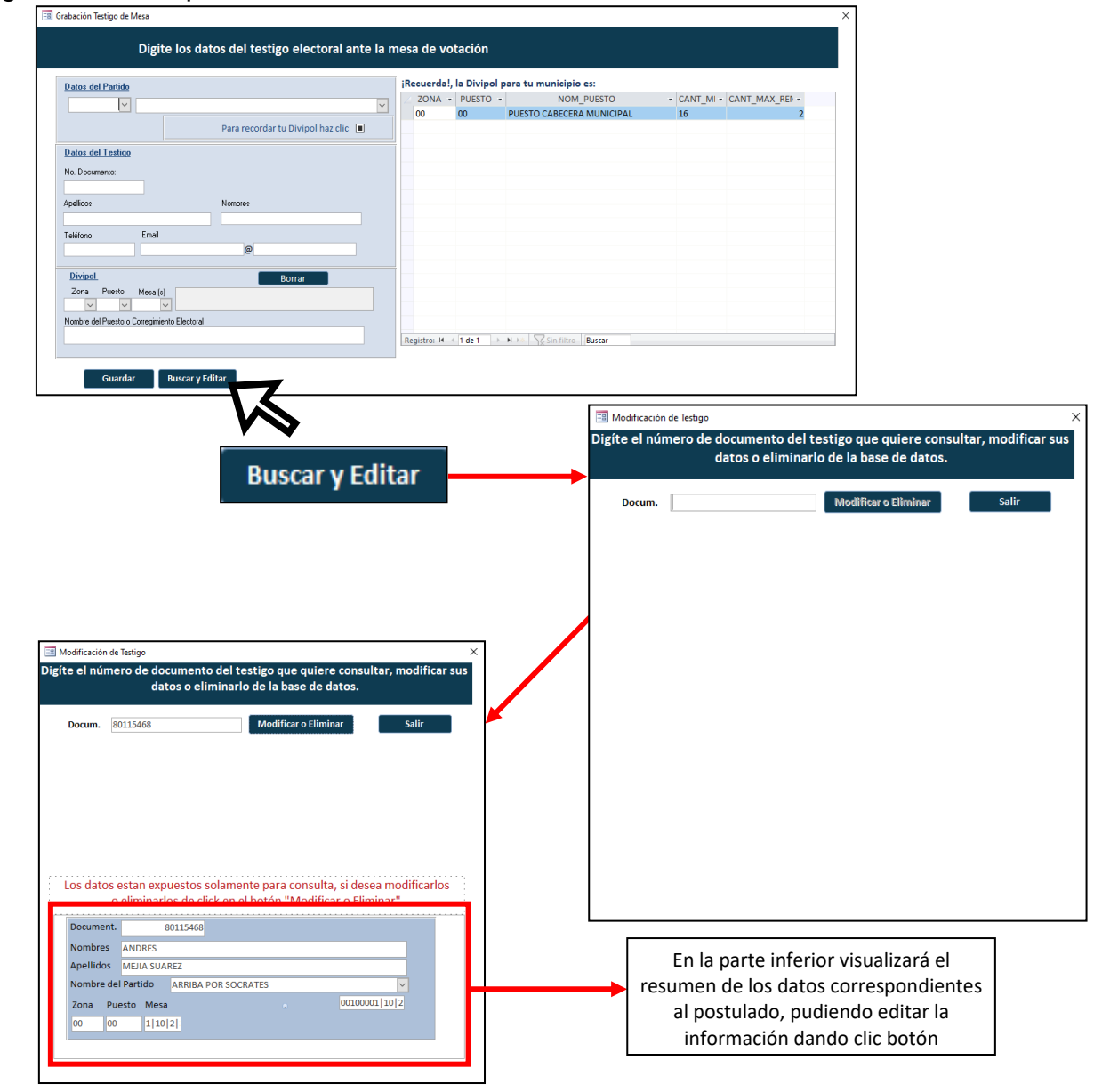

Dirección de Gestión Electoral Avenida Calle 26 N° 51 – 50 – PBX 601 2202880 Ext. 1302 – 1305 – Código Postal 111321 – Bogotá D.C. www.registraduria.gov.co

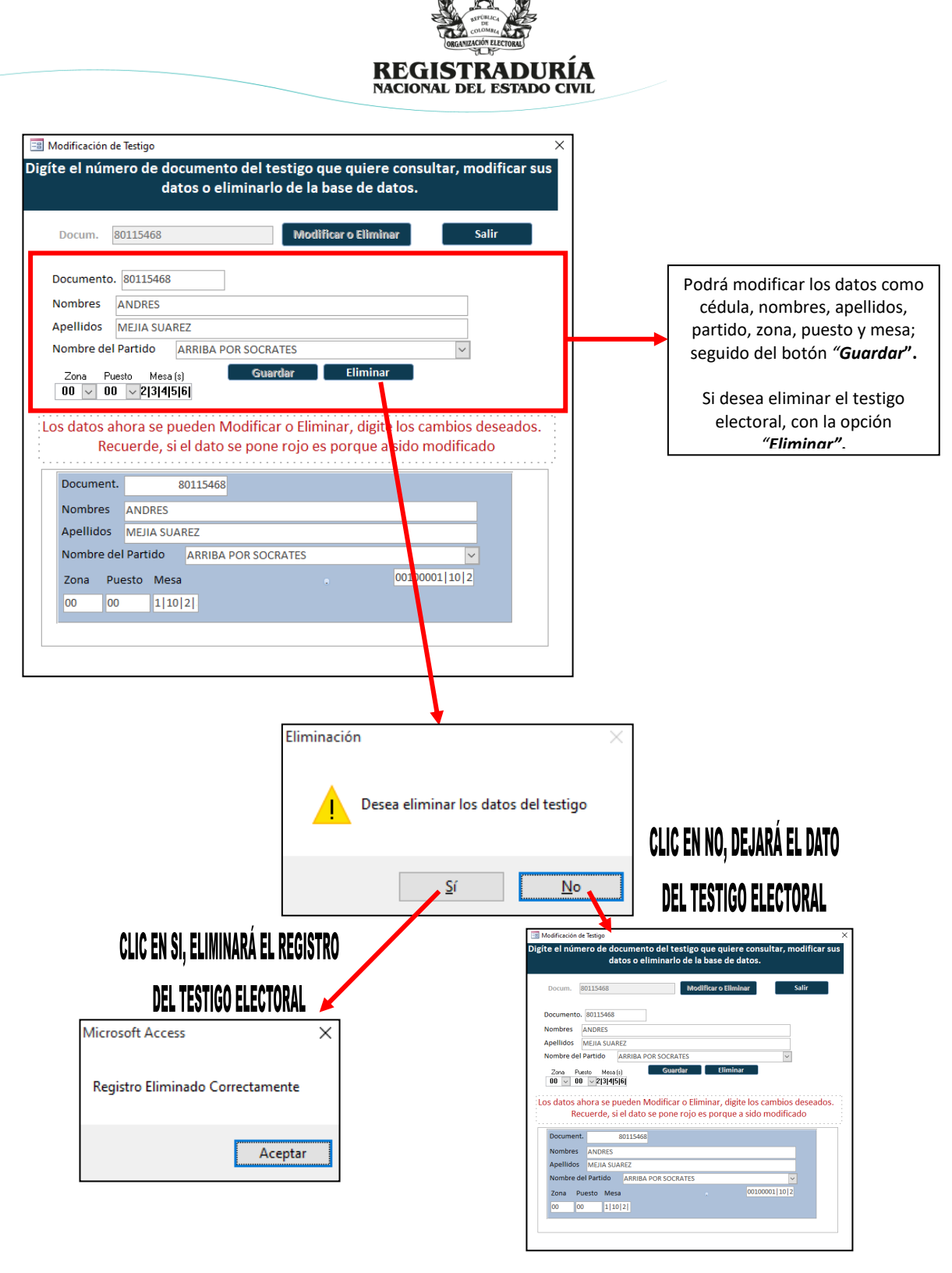

Para editar la información correspondiente a los testigos para la consolidación de los resultados previamente grabados, deberá dar clic "Grabar o Consultar

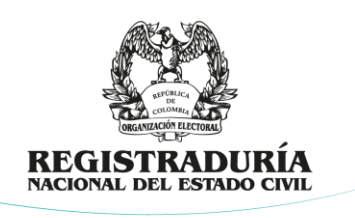

*Testigo Consolidación de Escrutinio*"  $\rightarrow$  "*Buscar y Editar*" y ejecutar las mismas opciones descrites en este numeral para editar los testigos de mesa.

## 2.9. REVISIÓN DE TABLAS

En el módulo "*Revisión de Tablas"*, podrá verificar la información cargada y grabada en la plataforma para su validación. En caso de encontrarse algún error, el usuario podrá editar la información para garantizar su correcta impresión.

| - <mark>Revisión de Tablas</mark><br>Utilice este módulo para revisar todas la tablas de | l software Revisión de Tablas             |
|------------------------------------------------------------------------------------------|-------------------------------------------|
| Tablas                                                                                   | ×                                         |
| Revisar Datos E-15<br>Revisar Datos E-16                                                 | PARA REVISAR LA LISTA DE TESTIGOS DE MESA |
| Eliminar datos de una agrupación                                                         | ELIMINAR DATOS POR AGRUPACIÓN             |

## 2.9.1. REVISAR DATOS E-15 o E-16

Deberá dar clic en la opción "*Revisar Datos E-15"*, la cual mostrará la relación de la información cargada con relación a los testigos electorales de mesa así:

| VISTA_TABLA_E15 |                 |                             |                |                                 |        |                            |                |              |        |
|-----------------|-----------------|-----------------------------|----------------|---------------------------------|--------|----------------------------|----------------|--------------|--------|
| DOCUMENTO +     | APELLIDOS       | <ul> <li>NOMBRES</li> </ul> | ✓ ID_PARTIDC ▼ | NOMBRE_TIPO_GRUPO               | - ZONA | <ul> <li>PUESTO</li> </ul> | MESA 👻         | EMAIL 🔻      | TELEFO |
| 42.369.775      | OSORIO LIZARAZO | ANA MARIA                   | 001            | ARRIBA POR SOCRATES - COALICION | 00     | 00                         | REMANENTE 1    | amosorio42@ł | 310658 |
| 3.156.789       | GOMEZ PERILLA   | PEDRO ELISEO                | 001            | ARRIBA POR SOCRATES - COALICION | 00     | 00                         | REMANENTE 2    |              | 312456 |
| 80.115.468      | MEJIA SUAREZ    | ANDRES                      | 001            | ARRIBA POR SOCRATES - COALICION | 00     | 00                         | 1 10 2 3 4 5 6 | ams@gmail.co | 305644 |
| 8.011.568       | MEJIA SUAREZ    | ANDRES                      | 001            | ARRIBA POR SOCRATES - COALICION | 00     | 00                         | 1234567        | amsgmail.com | 305644 |
|                 |                 |                             |                |                                 |        |                            |                |              |        |
|                 |                 |                             |                |                                 |        |                            |                |              |        |
|                 |                 |                             |                |                                 |        |                            |                |              |        |
|                 |                 |                             |                |                                 |        |                            |                |              |        |
|                 |                 |                             |                |                                 |        |                            |                |              |        |
|                 |                 |                             |                |                                 |        |                            |                |              |        |
|                 |                 |                             |                |                                 |        |                            |                |              |        |
|                 |                 |                             |                |                                 |        |                            |                |              |        |
|                 |                 |                             |                |                                 |        |                            |                |              |        |
|                 |                 |                             |                |                                 |        |                            |                |              |        |
|                 |                 |                             |                |                                 |        |                            |                |              |        |
|                 |                 |                             |                |                                 |        |                            |                |              |        |
|                 |                 |                             |                |                                 |        |                            |                |              |        |
|                 |                 |                             |                |                                 |        |                            |                |              |        |

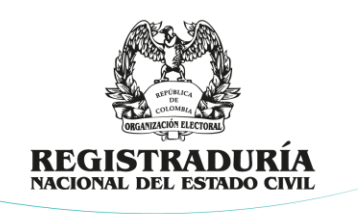

Durante el proceso de la validación de la información cargada, podrá modificar o eliminar un registro en específico al ejecutar la opción "*Activar Tabla*" seguido de las acciones a continuación:

| Activar Tabla                                                                             | ise de datos                           | ×                   |
|-------------------------------------------------------------------------------------------|----------------------------------------|---------------------|
|                                                                                           | Registrador<br>Desea activar la tabla? | cciusiva del        |
|                                                                                           | Sí No                                  | Cancelar            |
|                                                                                           | Administrador                          | ×                   |
| DE CLIC EN LA OPCIÓN "SÍ",<br>LUEGO ESCRIBA LA CLAVE<br>"rnec5150" Y CLIC EN<br>"ACEPTAR" | Ingrese el Password                    | Aceptar<br>Cancelar |
|                                                                                           | Incostou                               |                     |
|                                                                                           | Activar Tabla $	imes$                  |                     |
|                                                                                           | Tabla activada                         |                     |
|                                                                                           | Aceptar                                |                     |

Una vez realice las modificaciones necesarias, hacer clic en el botón "*Desactivar Tabla*".

Sera obligatoria la revisión de la información cargada y grabada con relación a los testigos en la consolidación de los resultados con la opción *"Revisar Datos E-16"* seguido de los pasos descritos para los testigos de mesa.

## 2.10. ELIMINAR DATOS DE UNA AGRUPACIÓN

Esta opción le permitirá al usuario eliminar todos los registros asociados a una agrupación política en especifico para su reemplazo o eliminación definitiva de la plataforma en la opción "*Eliminar datos de una agrupación*" así.

LA REGISTRADURÍA

DEL SIGLO XXI-

| REGISTRADURÍA                                                                                           |                                                                              |
|----------------------------------------------------------------------------------------------------|------------------------------------------------------------------------------|
| Eliminar datos de una agrupación                                                                        |                                                                              |
| Selección de Partido  Seleccione agrupación  Eliminar Todos los datos E15  El.minar Todos los Dat       | ×                                                                            |
| a Selección de Partido                                                                                  | Seleccione la<br>grupación política                                          |
| Seleccione agrupacion Seleccione Agrupación O01 ARRIBA POR SOCRATES Eliminar Todos los datos E15 Elimin | ►<br>Nar Todos los Datos E16                                                 |
| Eliminación  Desea realmente borrar todos los datos de testigos de mesa de esta agrupación?             |                                                                              |
| Sí No                                                                                                   |                                                                              |
| Eliminación ×<br>Registros eliminados correctamente!.                                                   | Eliminación X<br>Que susto acabamos de pasar!!! No se borró nada.<br>Aceptar |
| Aceptar                                                                                                 |                                                                              |

Dirección de Gestión Electoral Avenida Calle 26 N° 51 – 50 – PBX 601 2202880 Ext. 1302 – 1305 – Código Postal 111321 – Bogotá D.C. www.registraduria.gov.co

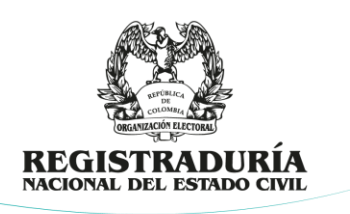

#### 2.11. IMPRESIONES

En el módulo "*Impresiones*", se generarán los archivos en formato .PDF de las credenciales (formularios E-15 y E-16), los oficios remisorios, la relación total de los testigos acreditados, las resoluciones que los acreditan y los formularios DEFT45 para la toma de la asistencia de estos el día de la jornada electoral por parte de los delegados en los puestos de votación.

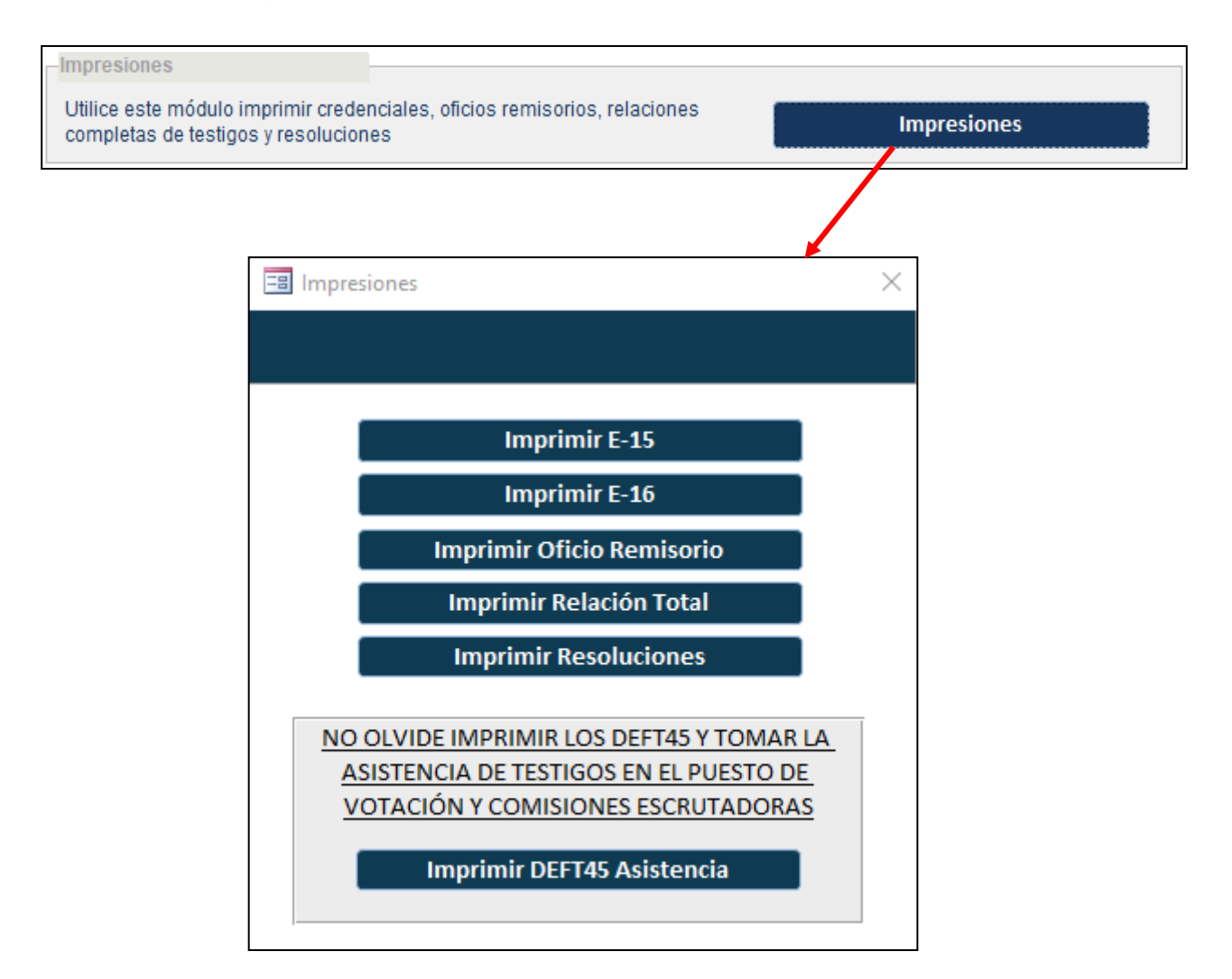

#### 2.11.1. IMPRIMIR CREDENCIALES E-15 o E-16

Con la opción "*Imprimir E-15*" o "*Imprimir E-16*", se podrán imprimir las credenciales, siendo posible su impresión por agrupación política "*Imprimir por* 

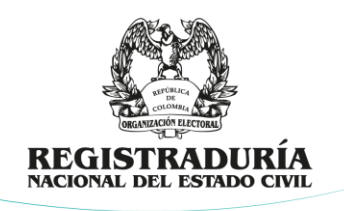

*Agrupación*", de forma masiva con la opción "*Imprimir todos los formatos E-15 o E-16*" y por testigo electoral, al elegir la pestaña "*Por Testigo*", seguido de la búsqueda por número de cédula y la opción imprimir, así:

| Imprimir E-15                                                                                                    |                                                 |                                                                                                    |
|----------------------------------------------------------------------------------------------------|-------------------------------------------------|----------------------------------------------------------------------------------------------------|
|                                                                                                    |                                                 | 🗐 Selección de Testigos para impresión X                                                                                                    |
| Selección de Testigos para impresión                                                                                                    | ×                                               |                                                                                                    |
|                                                                                                    |                                                 | Por Agrupación o Todos Por Testigo                                                                                                    |
| Por Agrupación o Todos Por Testigo                                                                                                    |                                                 |                                                                                                    |
| Imprimir por Agrupación (Seleccione Agrupación)                                                                                                    |                                                 | Puede Imprimir uno o varios E-15 al mismo tiempo, solo digite número de<br>documento que quiera imprimir su E-15 y tabule, luego cuando tenga el<br>listado completo ordene imprimir<br>DOCUMENTO •<br>* |
| Imprimir                                                                                                    |                                                 | Podrá ingresar los números de cédulas de los testigos<br>electorales que desea imprimir por individual, luego<br>ENTER y por último en el botón Imprimir.                                                |
| Podrá realizar la impresión por agrupación<br>política, seleccione la agrupación y luego<br>dando clic en el botón <b>Imprimir,</b> generará<br>el archivo PDF e informará en que carpeta<br>estará los archivos.                                                                                                    | Podrá i<br>todas l<br>clic e<br>gene<br>informa | realizar la impresión de<br>las credenciales, dando<br>en el botón <b>Imprimir,</b><br>erará el archivo PDF e<br>rá en que carpeta estará                                                                |
| Imprimir por Agrupación (Seleccione Agrupación)<br>Oli ARRIBA POR SOCRATES<br>Imprimir<br>Imprimir<br>Im |                                                 |                                                                                                    |

Para la impresión de las credenciales E-16 realice el mismo procedimiento en la opción "*Imprimir E-16*".

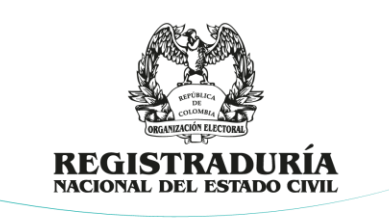

## 2.11.2. IMPRIMIR OFICIOS REMISORIOS

Al dar clic en la opción *"Imprimir Oficio Remisorio"*, podrá imprimir el oficio para la entrega de las credenciales a las agrupaciones políticas así:

| Imprimir Oficio Remisorio                                                                                 |                                                                                                    |
|----------------------------------------------------------------------------------------------------|----------------------------------------------------------------------------------------------------|
| Seleccionamos la agrupación política                                                                      |                                                                                                    |
| 🗃 Selección de Partido para envio del oficio                                                              | ×                                                                                                    |
|                                                                                                    |                                                                                                    |
| Seleccione el nombre del Partído Político o Grupo de Ciudadanos al que<br>le enviará el oficio remisorio. | se                                                                                                    |
| ×                                                                                                    |                                                                                                    |
| Aceptar                                                                                                   | X                                                                                                    |
|                                                                                                    | _ \                                                                                                    |
| Se Se                                                                                                    | lección de Partido para envio del oficio X                                                                                                    |
| Salaci                                                                                                    | siano el nombro del Partici. Político o Grupo de Ciudadonos al que se                                                                                                    |
| Seleccione la agrupación                                                                                  | le enviará el oficio remisorio.                                                                                                    |
| política para generar el oficio                                                                           | ARRIBA POR SOCRATES                                                                                                    |
| remisorio y luego clic en                                                                                 | PARTIDO DEL DESCARTE<br>DUROS POR PLATON                                                                                                    |
|                                                                                                    |                                                                                                    |
|                                                                                                    | OF_REMISORIO ×                                                                                                    |
| Impresión X                                                                                               | (D)                                                                                                    |
| Informe exportado a la ruta C:\Aplicativo Testigos                                                        | RECUTIONIS                                                                                                    |
|                                                                                                    | O foio Número:<br>ALBAN CUNDINAMARCA,                                                                                                    |
| Arentar                                                                                                   | Señore<br>ARREA POR SOCRATES<br>E. S. D.                                                                                                    |
| Repta                                                                                                    | Cordial Saludo:<br>Comedidamente ne permito a djuntar al presente las Credenciales de los Testigos Electorales que<br>a duarán en las Messas y Comision(es) E sorutadora(s) para las Elecciones de CONSULTA                                                                                                    |
|                                                                                                    | POPULAR INTERNAS O INTERPARTIDISTAS a realizarse el próximo 408/2023.<br>TESTIGOS ELECTORALES ANTE LAS DIFERENTES MESAS DE VOTACIÓN VIO COMISIONES                                                                                                    |
|                                                                                                    | DOCUMENTO         NOMBREST APELLIDOS         ZONA/FICO CONS JSC MESA         CRED.           3.156.288         [DOME TRILLA FERO DI LISO         DOMO         INAUNITI T         4.15           8.011.560         MELIA SELOD LISO         DOMO         INAUNITI T         4.15           9.0027         MELIA SELOD LISO         DOMO         INAUNITI T         4.15           9.011.560         MELIA SELOD LISO         DOMO         INAUNITI T         4.15           9.027         CORDI CHARONA MARIA         DOMO         INAUNITI T         6.15                                                                                                    |
|                                                                                                    | 42.399.775     50.501     CL200420     Li200420     Alter Alter Alt |
|                                                                                                    | Atentamente,                                                                                                    |
|                                                                                                    | PUDRO PERZ-<br>Registrador(es) del Estado Cívil<br>Nota de Recibido: La información contenida con ada una de las Cretenciales de sus Testigos Dectorales que se                                                                                                    |
|                                                                                                    | hace entrega por este molio, debeni el tener los mismos manegios de protección de datos pensandes, como lo<br>diagone la toy 1581 e 2012 y 19 1712 de 2014, además, se debe adenteri a casta testago dentosar 4 que cada<br>credencial espensant e intensefenble y que sa alteración o reproducción legal acarreará sanciones pendes a<br>que haya lagar.                                                                                                    |
|                                                                                                    | QUEN RECOR:                                                                                                    |
|                                                                                                    | Papert de 1                                                                                                    |
|                                                                                                    |                                                                                                    |
|                                                                                                    | Página: I< ≺ 1 → → I → □ ∑Sin filtro                                                                                                    |

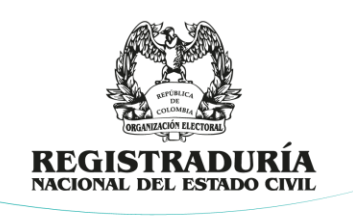

## 2.11.3. IMPRIMIR RELACIÓN TOTAL DE TESTIGOS ELECTORALES

Al dar clic en la opción *"Imprimir Relación Total"* podrá imprimir la relación de todos los testigos acreditados, con el fin de entregarla a los delegados de puesto el día de la elección para control den cada uno de los puestos de votación así:

| Imprimir Relaciór                              | n Total                                   | CONF_RELACION                                                                                | ×                    |
|------------------------------------------------|-------------------------------------------|----------------------------------------------------------------------------------------------|----------------------|
|                                                | VS                                        |                                                                                              |                      |
|                                                |                                           |                                                                                              |                      |
|                                                |                                           | E-15                                                                                         | E-16                 |
| Seleccionamos el reporte                       | e que necesite:                           |                                                                                              |                      |
| E-15 o E-16                                    |                                           |                                                                                              |                      |
| Impresión                                      | ×                                         |                                                                                              |                      |
| Informe exportado a la ruta C<br>MPC\REPORTES\ | :\Aplicativo Testigos                     |                                                                                              |                      |
|                                                | Aceptar                                   |                                                                                              |                      |
|                                                |                                           |                                                                                              |                      |
|                                                | RELACION TOTAL E15                        |                                                                                              | ×                    |
|                                                |                                           | NEOFZAGEWIG                                                                                  |                      |
|                                                | RI                                        | ORGANIZACION ELECTORAL<br>EGISTRADURIA NACIONAL DEL ESTADO CIVIL<br>CUNDINAMARCA - ALBAN     |                      |
|                                                | RELACION GENERA<br>CONSULTA               | L DE TESTIGOS ELECTORALES ANTE LAS MESAS DE V<br>POPULAR INTERNAS O INTERPARTIDISTAS-4/06/20 | OTACIÓN<br>123       |
|                                                | PUESTO CABECERA MUNICIPAL 00              |                                                                                              |                      |
|                                                | 3.156.789 PEDRO ELISEO GOMEZ PERILLA      | ARRIBA POR SOCRATES -                                                                        | REMANENTE 2          |
|                                                | 8.011.568 ANDRES MEJIA SUAREZ             | ARRIBA POR SOCRATES -                                                                        | 1 2 3 4 5 6 7 8 9 10 |
|                                                | 42.369.775 ANA MARIA OSORIO LIZARAZO      | ARRIBA POR SOCRATES -                                                                        | REMANENTE 1          |
|                                                | 45.689.265 JOHANA PADLA MANCERA HERNANDEZ | PARTIDO DEL DESCARTE -                                                                       | 11 12 13 14 15 16    |
|                                                |                                           | Regist rador (es) del Estado Civil                                                           |                      |
|                                                |                                           | PEDRO PEREZ                                                                                  |                      |
|                                                |                                           | Página 1 de 1                                                                                |                      |

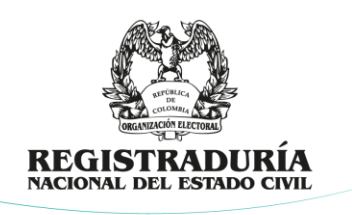

## 2.11.4. IMPRIMIR RESOLUCIONES DE TESTIGOS

Al dar clic en la opción "*Imprimir Resoluciones*" podrá imprimir las resoluciones que acreditan los testigos electorales para su comunicación así:

|                                                                                                    | Microsoft Access                                                                                                    |
|----------------------------------------------------------------------------------------------------|----------------------------------------------------------------------------------------------------|
|                                                                                                    | Estos considerandos fueron cargados por la DGE<br>anterioridad, no se pueden modificar                                                                                                    |
|                                                                                                    | Ace                                                                                                    |
|                                                                                                    |                                                                                                    |
|                                                                                                    |                                                                                                    |
| Escriba aquí la parte de co                                                                                                    | onsiderandos de la Resolución de Testigos Electorales                                                                                                    |
| Escriba aquí la parte de co<br>(Para un nuev                                                                                                    | onsiderandos de la Resolución de Testigos Electorales<br>vo parrafo digite tecla de Control + Enter)                                                                                                    |
| Escriba aquí la parte de co<br>(Para un nuev<br>Que, el artículo 45 de la Ley Estatutaria No. 147<br>corporaciones de elección popular o promueva<br>testigos electorales por cada mesa de votación<br>escrutinios, podrán formular reclamaciones y s                                                                                                    | onsiderandos de la Resolución de Testigos Electorales<br>vo parrafo digite tecla de Control + Enter)<br>5 de 2011 estableció que las organizaciones políticas que inscriban candidatos a cargos o<br>an el voto en blanco podrán acreditar ante del Consejo Nacional Electoral (CNE) los<br>y órganos escrutadores, quienes vigilarán el proceso de las votaciones y de los<br>solicitar la intervención de las autoridades.                                                                                                    |
| Escriba aquí la parte de co<br>(Para un nuev<br>Que, el artículo 45 de la Ley Estatutaria No. 147<br>corporaciones de elección popular o promueva<br>testigos electorales por cada mesa de votación<br>escrutinios, podrán formular reclamaciones y s<br>Que, de acuerdo con lo dispuesto por el Artícul<br>personería jurídica, los grupos significativos de<br>públicas o promuevan el voto en blanco, así cor<br>representados durante los procesos de votació<br>escrutadora. Que, en el parágrafo del mismo ar<br>escrutadora, pero en todo caso, en ninguna me<br>política.                                                                                                    | Description de la Resolución de Testigos Electorales do parrafo digite tecla de Control + Enter) 5 de 2011 estableció que las organizaciones políticas que inscriban candidatos a cargos o an el voto en blanco podrán acreditar ante del Consejo Nacional Electoral (CNE) los y órganos escrutadores, quienes vigilarán el proceso de las votaciones y de los solicitar la intervención de las autoridades. No 1° de la Resolución 1707 de 2019 emanada por el CNE; los Partidos y Movimientos con el ciudadanos y movimientos sociales que hayan escrito candidatos a cargos y corporacion mo los comités independientes promotores del mismo, tienen derecho a estar in y escrutinios, por un testigo en cada mesa de votación y uno en cada comisión rtículo se establece, el testigo podrá acreditarse para vigilar más de una mesa o comisiór esa de votación o comisión escrutadora podrá actuar más de un testigo por organización de servatadora podrá actuar más de un testigo por organización de servatadora podrá actuar más de una testigo por organización de servatadora podrá actuar más de una testigo por organización de servatadora podrá actuar más de una testigo por organización de servatadora podrá actuar más de una testigo por organización de servatadora podrá actuar más de una testigo por organización de servatadora podrá actuar más de una testigo por organización de servatadora podrá actuar más de una testigo por organización de servatadora podrá actuar más de una testigo por organización de servatadora podrá actuar más de una testigo por organización de servatadora podrá actuar de servatadora podrá actuar más de una de servatadora podrá actuar más de una desa de votación de servatadora podrá actuar más de una testigo por organización de servatadora podrá actuar más de una testigo por organización de servatadora podrá actuar de servatadora podrá actuar de servatadora podrá actuar de servatadora podrá actuar de servatadora podrá actuar de servatadora de servatadora de servatadora podrá actuar de servatadora de servatadora de d |
| Escriba aquí la parte de co<br>(Para un nuev<br>Que, el artículo 45 de la Ley Estatutaria No. 147<br>corporaciones de elección popular o promueva<br>testigos electorales por cada mesa de votación<br>escrutinos, podrán formular reclamaciones y s<br>Que, de acuerdo con lo dispuesto por el Artícul<br>personeria jurídica, los grupos significativos de<br>públicas o promuevan el voto en blanco, así cor<br>representados durante los procesos de votació<br>escrutadora. Que, en el parágrafo del mismo ar<br>escrutadora. Que, en el parágrafo del mismo ar<br>epolítica.<br>Que, de acuerdo con lo señalada por el Artículo<br>dispuesta para tal fin, la relación de los ciudada<br>del día viernes anterior a la fecha de la elecciór<br>o comisión(es) para la(s) que se hace la postula<br>delegue. | <ul> <li>biolicitar la intervención de la Resolución de Testigos Electorales de la Resolución de Control + Enter)</li> <li>5 de 2011 estableció que las organizaciones políticas que inscriban candidatos a cargos o an el voto en blanco podrán acreditar ante del Consejo Nacional Electoral (CNE) los y órganos escrutadores, quienes vigilarán el proceso de las votaciones y de los solicitar la intervención de las autoridades.</li> <li>lo 1º de la Resolución 1707 de 2019 emanada por el CNE; los Partidos y Movimientos con ciudadanos y movimientos sociales que hayan escrito candidatos a cargos y corporacion mo los comités independientes promotores del mismo, tienen derecho a estar in y escrutinos, por un testigo en cada mesa de votación y uno en cada comisión rtículo se establece, el testigo podrá acreditarse para vigilar más de una mesa o comisión escrutadora podrá actuar más de un testigo por organización o 2º por la aludida Resolución, deberán presentar mediante la herramienta tecnológica anos postulados como Testigos Electorales a más tardar a las cinco de la tarde (05:00p.m. n. debiendo en todo caso señalar: nombres completos, documento de identidad, mesa(sación y deberá ser suscrita por el representante legal o por quien</li> </ul>                                                                                                    |

Antes de su impresión, la plataforma mostrará el contenido del considerando sin que este pueda ser modificado para asegurar la uniformidad de los actos administrativos expedidos para este fin dentro del territorio nacional.

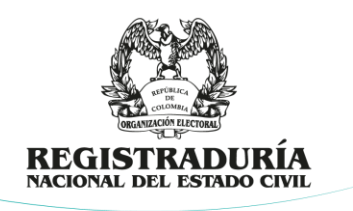

Dando clic en el botón *"Imprimir Resolución E-15 o E-16"*, se generará la resolución de los testigos electorales de mesa (E-15) o testigos electorales de consolidación de resultados (E-16). Se recomienda revisar antes de imprimir:

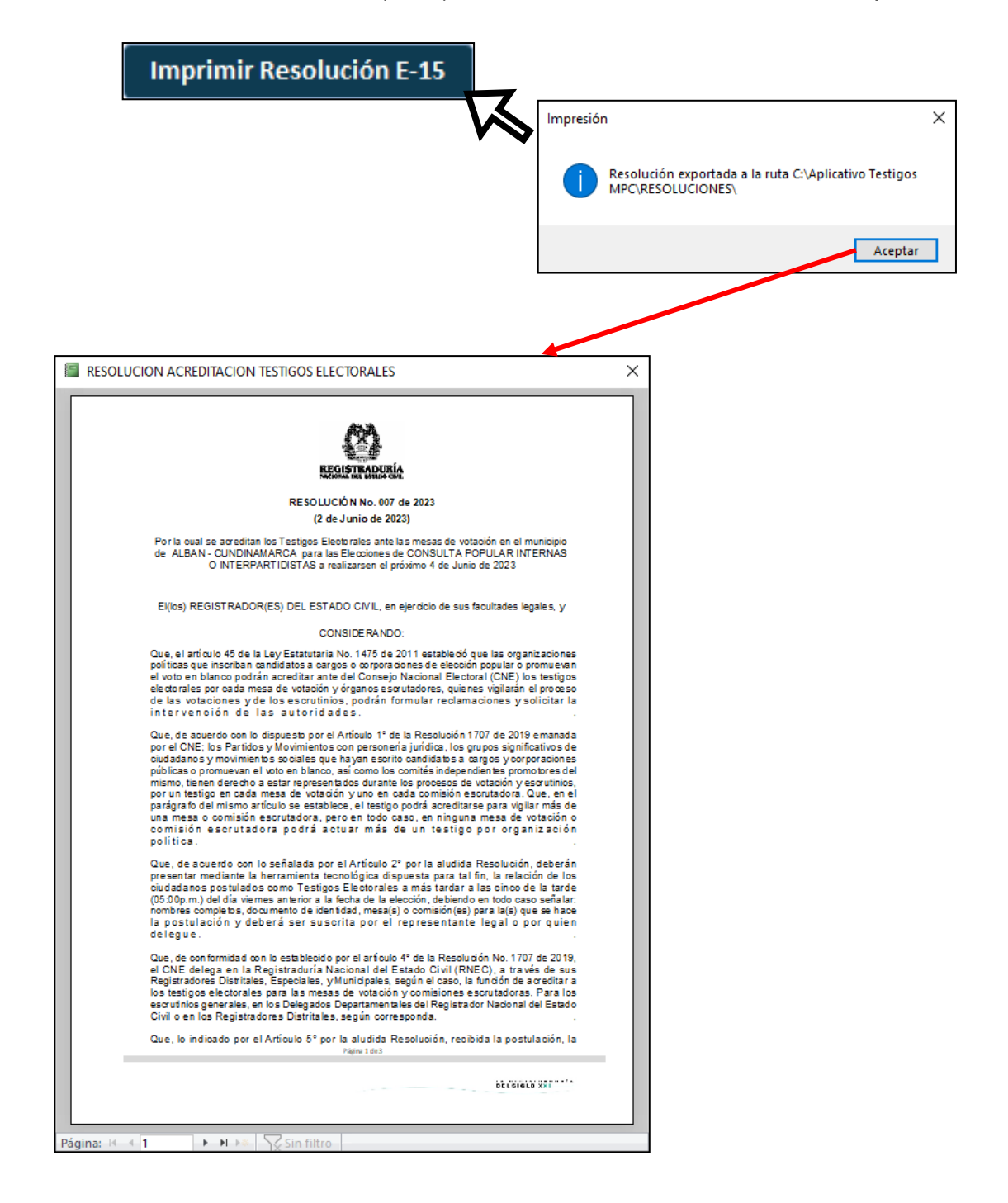

Dirección de Gestión Electoral Avenida Calle 26 N° 51 – 50 – PBX 601 2202880 Ext. 1302 – 1305 – Código Postal 111321 – Bogotá D.C. www.registraduria.gov.co

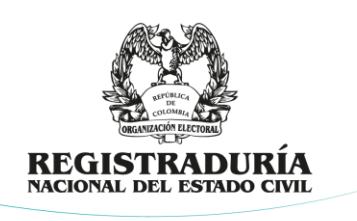

Las resoluciones generadas deberán publicarse en las registradurías del Estado Civil en donde se llevarán a cabo las consultas partidistas e interpartidistas.

#### 2.12. EXPORTACIONES

En el módulo "*Exportaciones*", se generan los archivos CSV con la información que permitirá la consolidación de los testigos electorales acreditados en todas las circunscripciones en donde se llevan a cabo los procesos electorales por parte del nivel central, razón por la cual es de carácter obligatorio su generación. El envío de los archivos deberá realizarse de conformidad con los lineamientos establecidos por la Dirección de Gestión Electoral- Grupo Técnico de Resultados Electorales y Solución Informática de Testigos Electorales en el acto administrativo que se expida para este fin.

| Exportaciones a Excel                                                                                                    |
|----------------------------------------------------------------------------------------------------|
| Utilice este módulo para exportar datos de testigos acreditados a excel <b>Exportaciones</b>                                                                                           |
| Exportaciones                                                                                                    |
| Exportación ×                                                                                                    |
|                                                                                                    |
| Se exportarán todos los datos a archivos .csv para su envio a Delegación Dptal o Reg. Distrital.                                                                                       |
| Exportar Archivos de Siguiente Nivel                                                                                                    |
|                                                                                                    |
| Archivos creados con exito!     Podrá encontrarios en la ruta C:\Aplicativo Testigos     MPC\Archivos para Delegación favor subir al Sharepoint     para su consolidación.     Aceptar |
|                                                                                                    |
| 🔜 L 🗔 🔳 = L Archivos para Delegación                                                                                                    |
| Archivo Inicio Compartir Vista                                                                                                    |
| ← → ✓ ↑  → Este equipo → Windows (C:) → Aplicativo Testigos MPC → Archivos para Delegación                                                                                             |
| Acceso rápido<br>Compantida<br>I CONOS DIRE<br>documentaci<br>Desktop<br>Descargas<br>Magenes<br>49 - RIFCE - 2022<br>Advinto Facilia                                                  |

Dirección de Gestión Electoral Avenida Calle 26 N° 51 – 50 – PBX 601 2202880 Ext. 1302 – 1305 – Código Postal 111321 – Bogotá D.C. www.registraduria.gov.co

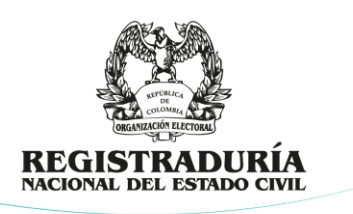

#### 3. CASOS DE PRUEBA Y ERROR

En este numeral se mostrarán casos de pruebas y errores que se pueden presentar al momento de utilizar el aplicativo, y como solucionarlo:

#### 3.1. PARÁMETROS

Si se borran los parámetros y se elige la opción "Guardar Parámetros", aparecerá una ventana emergente indicando la falta de información obligatoria, verifique los campos faltantes, diligéncielos y continue con el proceso de guardado de estos.

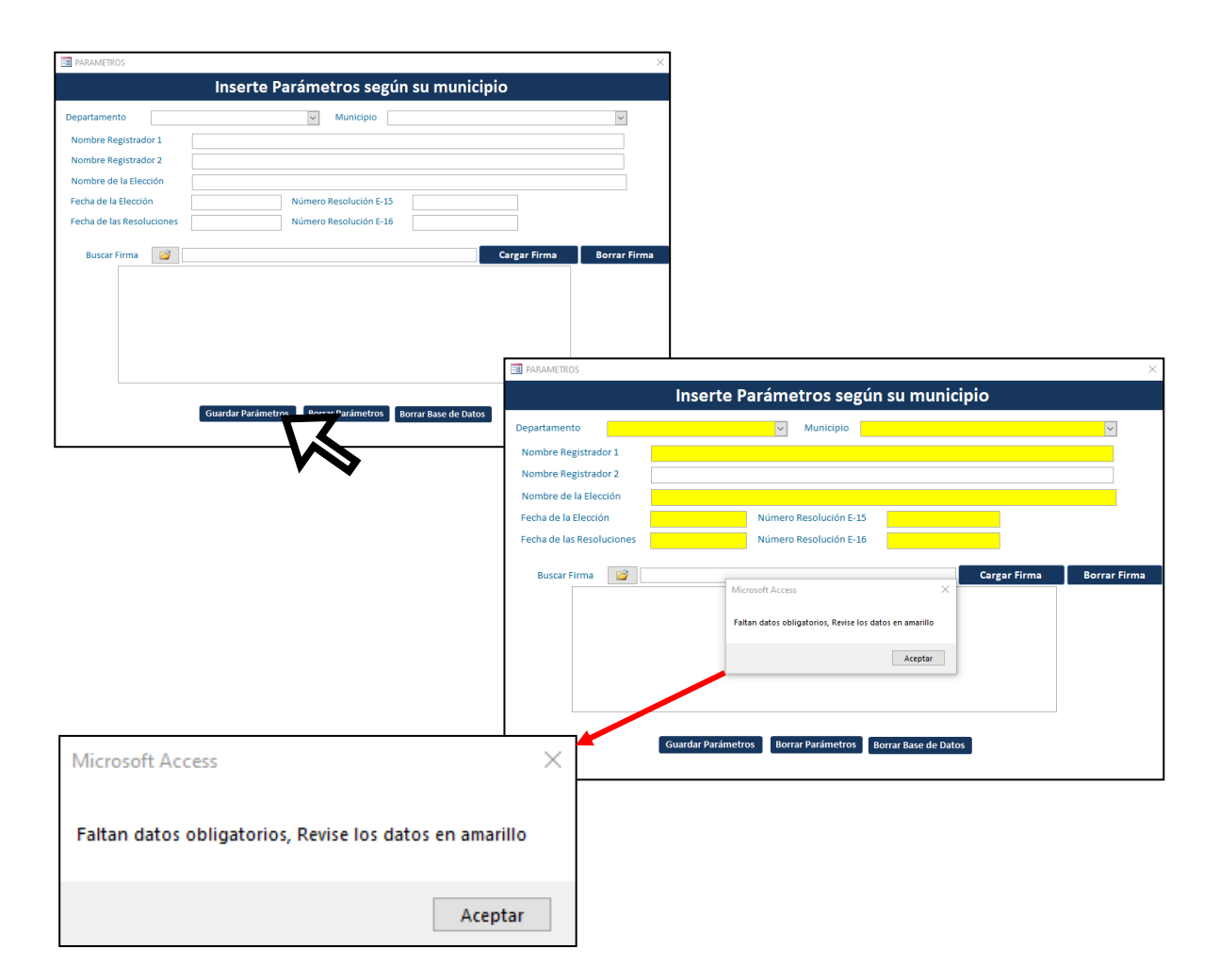

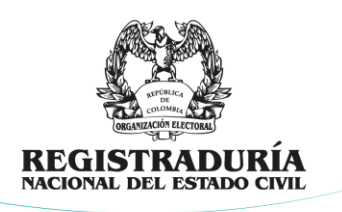

#### **3.2. IMPORTAR ARCHIVO EXCEL DE TESTIGOS ELECTORALES**

Al cargar las plantillas en Excel, la plataforma validará la duplicidad de registros al igual que, la postulación del mismo testigo por 2 agrupaciones políticas depurando los datos y visualizando los registros con error para su validación y corrección por parte del registrador del estado civil. La plataforma informará al usuario de la siguiente manera:

| IMPORTAR                 |                                 |                                           |                                            |                                   | ×                                               |                                                                                                    |                                 |
|--------------------------|---------------------------------|-------------------------------------------|--------------------------------------------|-----------------------------------|-------------------------------------------------|----------------------------------------------------------------------------------------------------|---------------------------------|
|                          | Importar                        | datos del los Testi                       | gos desde archivo                          | Excel                             |                                                 |                                                                                                    |                                 |
| Recuerde                 | :                               |                                           |                                            |                                   |                                                 |                                                                                                    |                                 |
| - Los núm<br>- Revisar e | eros de docu<br>el código del p | mento no deben co<br>partido y los número | ntener ni puntos ni<br>os de zona y puesto | i comas<br>o                      |                                                 |                                                                                                    |                                 |
| De lo cont               | trario puede r                  | no obtener los resul                      | tados esperados.                           |                                   |                                                 |                                                                                                    |                                 |
|                          | C:\Ap                           | licativo T<br>Datos erroneos<br>Ace       | ss ×<br>L5_15007_001.x                     | klsx<br>tigo Comisión             |                                                 |                                                                                                    |                                 |
|                          |                                 |                                           |                                            |                                   |                                                 | 1                                                                                                    | ~                               |
|                          |                                 |                                           | Imp                                        | ortar Datos                       |                                                 |                                                                                                    | ×                               |
|                          |                                 |                                           |                                            | Aplic<br>impor<br>Los da<br>expre | ativo Tes<br>tar y eno<br>atos corr<br>sarán en | tigos realizó una depuración de l<br>contró errores en algunos registro<br>ectos fueron importados, los inco<br>lista acontinuación. | os datos a<br>»!<br>prrectos se |
|                          |                                 |                                           |                                            |                                   |                                                 |                                                                                                    | Aceptar                         |
|                          |                                 |                                           |                                            |                                   |                                                 |                                                                                                    |                                 |
|                          | ERRORES I                       | DE IMPORTACIÓN                            |                                            |                                   |                                                 |                                                                                                    |                                 |
|                          | DOCUMENTO                       | APELLIDOS                                 | NO MB RES                                  | PART                              | ZONA PTO                                        | MESA OBSERVACION                                                                                                    |                                 |
|                          | 315                             | 6789 GOMEZ PERILLA                        | PEDRO ELISEO                               | 001                               | 00 00                                           | REM DCTO ya existe para partido codigo 001                                                                                           |                                 |
|                          | 4236                            | 9775 OSORIO LIZARAZO                      | ANA MARIA                                  | 001                               | 00 00                                           | REM DCTO ya existe para partido codigo 001                                                                                           |                                 |
|                          | 8011                            | 5468 MEIA SUAREZ                          | ANDRES                                     | 001                               | 00 00                                           | 1/10 DCTO ya existe para partido codigo 001                                                                                          |                                 |
|                          | martes, 2 de mayo               | de 2023                                   |                                            |                                   |                                                 | Página 1 de 1                                                                                                    |                                 |

Dirección de Gestión Electoral Avenida Calle 26 N° 51 – 50 – PBX 601 2202880 Ext. 1302 – 1305 – Código Postal 111321 – Bogotá D.C. www.registraduria.gov.co

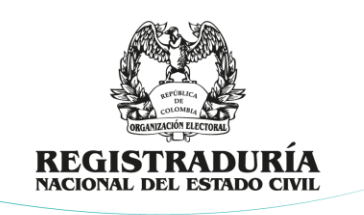

Si las plantillas Excel se encuentran mal diligenciadas o se encuentran registros faltantes, aparecerá el siguiente mensaje:

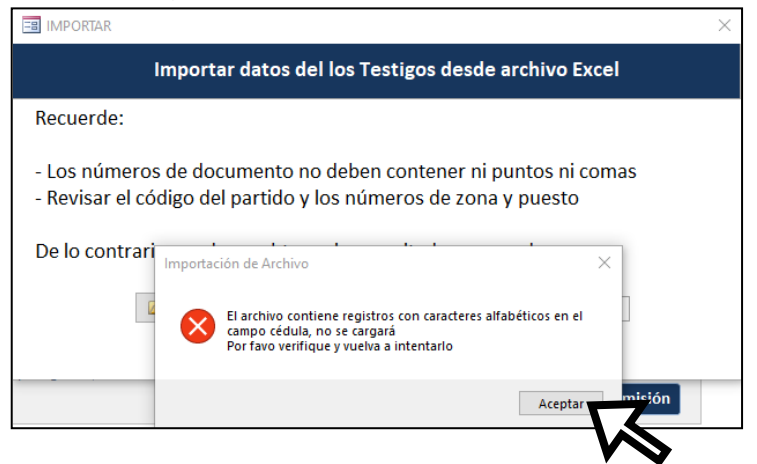

Hasta que se corrijan los datos faltantes, el aplicativo no permitirá cargar la plantilla nuevamente.

## 3.3. GRABACIÓN MANUAL DE TESTIGOS ELECTORALES

Si al momento de realizar la grabación manual de testigos se encuentran campos faltantes, la plataforma validará la existencia de estos e informará al usuario para su corrección y posterior grabación:

| Datos del Partido                                                 | Para recordar tu Divipol haz d | , ✓            | iRecuerda!,<br>ZONA -<br>00 | PUESTO -        | para tu munici<br>Nu<br>PUESTO CABEC | pio es:<br>DM_PUESTO<br>CERA MUNICIPAL | - CANT_MI<br>16 | CANT_MAX_REN - |
|-------------------------------------------------------------------|--------------------------------|----------------|-----------------------------|-----------------|--------------------------------------|----------------------------------------|-----------------|----------------|
| Datos del Testigo<br>No. Documento:<br>Apelidos<br>Teléfono Email | Nombres                        | Microsoft Acce | 55                          |                 | ×                                    |                                        |                 |                |
| Divipol<br>Zona Puesto Mesa (s)                                   | Borrar                         | Faltan 9 Datos | Obligatorios, Rev           | íse los espacio | s en amarillo<br>Aceptar             |                                        |                 |                |
| Guardar Buscar v Er                                               | litar                          |                | Registro: H                 | (1 de 1 →       | ▶ ▶ ★ Sin fil                        | tro Buscar                             |                 |                |

LA REGISTRADURÍA

DEL SIGLO XXI

Dirección de Gestión Electoral Avenida Calle 26 N° 51 – 50 – PBX 601 2202880 Ext. 1302 – 1305 – Código Postal 111321 – Bogotá D.C. www.registraduria.gov.co

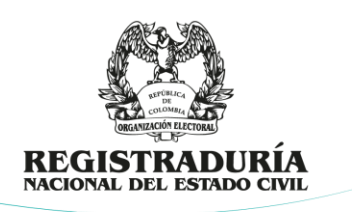

## 3.4. REVISIÓN DE TABLAS

Si al activar las tablas se incluye erróneamente una contraseña distinta, la plataforma informará de esta condición.

| DOCUMENTO -        | APELLIDOS              | <ul> <li>NOMBRES</li> </ul> | <ul> <li>ID_PARTIDC -</li> </ul> | NOMBRE_TIPO_GRUPO                           | - Z0 | DNA - PUESTO | - MESA -       | EMAIL -      | TELEFON  |
|--------------------|------------------------|-----------------------------|----------------------------------|---------------------------------------------|------|--------------|----------------|--------------|----------|
| 42.369.775         | OSORIO LIZARAZO        | ANA MARIA                   | 001                              | ARRIBA POR SOCRATES - COALICION             | 00   | 00           | REMANENTE 1    | amosorio42@l | 31065895 |
| 3.156.789          | GOMEZ PERILLA          | PEDRO ELISEO                | 001                              | ARRIBA POR SOCRATES - COALICION             | 00   | 00           | REMANENTE 2    |              | 31245698 |
| 8.011.568          | MEJIA SUAREZ           | ANDRES                      | 001                              | ARRIBA POR SOCRATES - COALICION             | 00   | 00           | 1234567        | amsgmail.com | 30564488 |
| 45.689.265         | MANCERA HERNANDEZ      | JOHANA PAOLA                | 002                              | PARTIDO DEL DESCARTE - GSC                  | 00   | 00           | 11 12 13 14 15 |              |          |
|                    |                        |                             |                                  |                                             |      |              |                |              |          |
|                    |                        |                             |                                  | Activar Tabla X                             |      |              |                |              |          |
|                    |                        |                             |                                  | Contraseña erronea, no se activará la tabla |      |              |                |              |          |
|                    |                        |                             |                                  | Aceptar                                     |      |              |                |              |          |
| istro: 14 🔞 1 de 4 | ► N ► Sin filtro Busca | r I                         |                                  |                                             |      |              |                |              | ł        |

Recuerde que la clave para activar las tablas es rnec5150.

• En caso de borrar algún dato obligatorio sin que el mismo sea reemplazado por otro, el aplicativo mostrará el mensaje de alerta:

| VISTA_T      | ABLA_E15    |                            |              |              |                                                   |        |          |                |              | ×         |
|--------------|-------------|----------------------------|--------------|--------------|---------------------------------------------------|--------|----------|----------------|--------------|-----------|
|              | MENTO -     | APELLIDOS -                | NOMBRES -    | ID_PARTIDC - | NOMBRE_TIPO_GRUPO                                 | ZONA - | PUESTO - | MESA -         | EMAIL +      | TELEFON   |
| 42           | .369.775 OS | ORIO LIZARAZO              | ANA MARIA    | 001          | ARRIBA POR SOCRATES - COALICION                   | 00     | 00       | REMANENTE 1    | amosorio42@ł | 310658956 |
| 3            | .156.789 GC | IMEZ PERILLA               | PEDRO ELISEO | 001          | ARRIBA POR SOCRATES - COALICION                   | 00     | 00       | REMANENTE 2    |              | 312456980 |
| \$           | M           | JIA SUAREZ                 | ANDRES       | 001          | ARRIBA POR SOCRATES - COALICION                   | 00     | 00       | 1234567        | amsgmail.com | 305644889 |
| 45           | .689.265 M/ | ANCERA HERNANDEZ           | JOHANA PAOLA | 002          | PARTIDO DEL DESCARTE - GSC                        | 00     | 00       | 11 12 13 14 15 |              |           |
| *            |             |                            |              |              |                                                   |        |          |                |              |           |
|              |             |                            |              |              |                                                   |        |          |                |              |           |
|              |             |                            |              |              |                                                   |        |          |                |              |           |
|              |             |                            |              |              |                                                   |        |          |                |              |           |
|              |             |                            |              |              |                                                   |        |          |                |              |           |
|              |             |                            |              |              |                                                   |        |          |                |              |           |
|              |             |                            |              |              |                                                   |        |          |                |              |           |
|              |             |                            |              |              |                                                   |        |          |                |              |           |
|              |             |                            |              | _            |                                                   |        |          |                |              |           |
|              |             |                            |              | Apl          | icativo Testigos Atipicas X                       |        |          |                |              |           |
|              |             |                            |              |              |                                                   |        |          |                |              |           |
|              |             |                            |              |              | Escriba un valor en el campo 'TESTIGOE15.CEDULA'. |        |          |                |              |           |
|              |             |                            |              | - 4          | ·                                                 |        |          |                |              |           |
|              |             |                            |              |              | Aceptar Ayuda                                     |        |          |                |              |           |
|              |             |                            |              |              |                                                   |        |          |                |              |           |
|              |             |                            |              |              |                                                   |        |          |                |              |           |
|              |             |                            |              |              |                                                   |        |          |                |              |           |
|              |             |                            |              |              |                                                   |        |          |                |              |           |
| Registro: 14 | 4 3 de 4    | ▶ ₩ ▶♦ \ Sin filtro Buscar | 1            |              |                                                   |        |          |                |              | •         |
|              |             | Activar                    | Tabla Desart | ivar Tabla   |                                                   |        |          |                |              |           |
|              |             | Actival                    | Desact       | ivar rabia   |                                                   |        |          |                |              |           |
| 1            |             |                            |              |              |                                                   |        |          |                |              |           |

Recuerde siempre registrar un número de cédula.

• Si borra algún dato de ID de agrupación política y no la reemplaza por otro dato, aparecerá el siguiente mensaje:

LA REGISTRADURÍA

DEL SIGLO XXI-

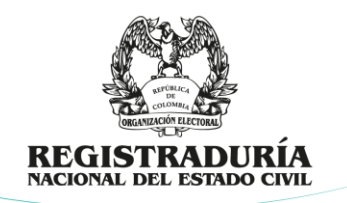

| 🔳 VISTA_TABLA_E | 15                   |                   |                                                     |            |                   |                                                             |                  |                 |                            |                |              |           |
|-----------------|----------------------|-------------------|-----------------------------------------------------|------------|-------------------|-------------------------------------------------------------|------------------|-----------------|----------------------------|----------------|--------------|-----------|
| ∠ DOCUMENTO     | APELLIDOS            |                   | NOMBRES                                             | - 1        | D_PARTIDC -       | NOMBRE_TIPO_GRUPO                                           |                  | ZONA            | <ul> <li>PUESTO</li> </ul> | - MESA -       | EMAIL -      | TELEFON   |
| 42.369.77       | 75 OSORIO LIZARAZO   |                   | ANA MARIA                                           | (          | 001               | ARRIBA POR SOCRATES - COALICION                             |                  | 00              | 00                         | REMANENTE 1    | amosorio42@h | 310658956 |
| 3.156.78        | 39 GOMEZ PERILLA     |                   | PEDRO ELISEO                                        | (          | 001               | ARRIBA POR SOCRATES - COALICION                             |                  | 00              | 00                         | REMANENTE 2    |              | 312456980 |
| 8.011.56        | 58 MEJIA SUAREZ      |                   | ANDRES                                              | (          | 001               | ARRIBA POR SOCRATES - COALICION                             |                  | 00              | 00                         | 1234567        | amsgmail.com | 305644889 |
| \$ 45.689.26    | 55 MANCERA HERNANDEZ |                   | JOHANA PAOLA                                        |            |                   |                                                             |                  | 00              | 00                         | 11 12 13 14 15 |              |           |
|                 |                      |                   |                                                     |            |                   |                                                             |                  |                 |                            |                |              |           |
|                 |                      | Aplic             | ativo Testigos Atipicas<br>El motor de base de dato | os de Micr | osoft Access no p | ouede encontrar ningún registro en la tabla "PARTIDOS_PARAM | IETRO' con los c | ampos clave 'IC | )_PARTIDO' coincide        | ×<br>intes.    |              |           |
| Registro: H 4 d | e4 → M → Sin filtro  | Buscar<br>Activar | Tabla                                               | Desactio   | var Tabla         |                                                             |                  |                 |                            |                |              | Þ         |

• Recuerde que debe siempre colocar el ID que identifique de la agrupación correspondiente.

LA REGISTRADURÍA

DEL SIGLO XXI-